# **IP Phone User Manual**

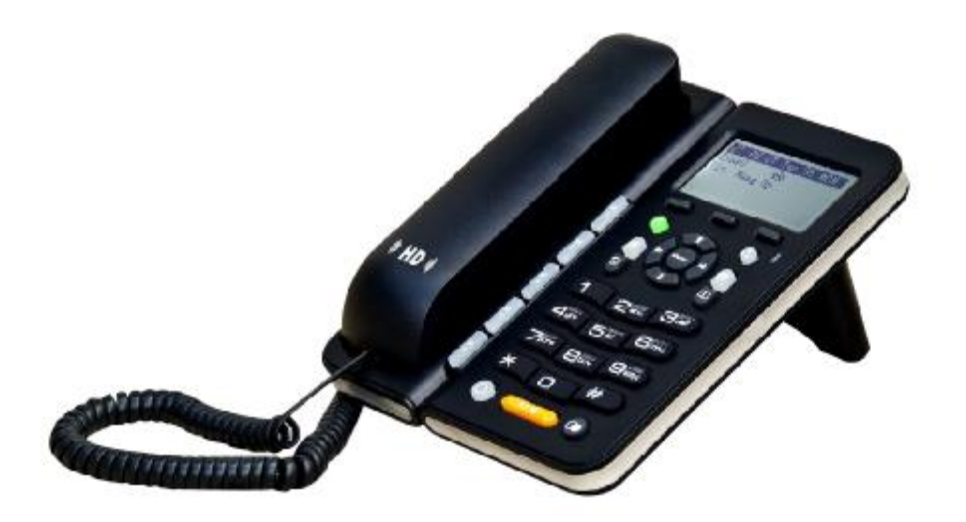

This Manual provides basic information on how to install and connect IPH303 IP Phone to the network. It also includes features and functions of IPH303 IP phone components, and how to use them.

| 1 SAFETY INSTRUCTIONS                          | 5  |
|------------------------------------------------|----|
| 2 BEFORE GETTING STARTED                       | 7  |
| 3 PACKAGE CONTENTS                             | 7  |
| 4 SPEC AND FEATURES                            | 8  |
| 4.1 Hardware Spec                              | 8  |
| 4.2 DSP Spec                                   | 8  |
| 4.3 Software feature                           | 8  |
| 4.5 Networking Standards                       | 9  |
| 4.6 Others                                     | 10 |
| 4.7 Physical & Environmental                   | 10 |
| 5 INSTALLATION                                 | 10 |
| 6 GENERAL APPEARANCE                           | 12 |
| 6.1 LCD Display                                | 12 |
| 6.2 Key function Definitions                   | 14 |
| 6.3 Indicator Instruction                      | 15 |
| 7 PHONE OPERATIONS                             | 16 |
| 7.1 Point to Point Call                        | 16 |
| 7.2 Two-SIP account and line                   | 16 |
| 7.3 Make a call                                | 17 |
| 7.4 Phone book number store / edit / delete    | 18 |
| 7.5 Call list check / delete                   | 18 |
| 7.6 Hold                                       | 18 |
| 7.7 Mute                                       | 18 |
| 7.8 Volume adjustment in conversation          | 19 |
| 7.9 Rejected call                              | 19 |
| 7.10 Black(White) list setting / edit / delete | 19 |
| 7.11 Call transfer                             | 19 |
| 7.12 3-party conference                        | 19 |
| 7.13 SMS Function                              | 19 |
| 7.13.1 Create/New . send message               | 20 |
| 7.13.2 Read, delete and reply message          | 20 |
| 8 CONFIGURATION WITH KEYPAD AND LCD DISPLAY    | 21 |
| 8.1 Main menu list operation                   | 21 |

Contents

| 8.2 Phone book operation              | 22 |
|---------------------------------------|----|
| 8.3 Call list check                   | 22 |
| 9. WEB INTERFACE CONFIGURATION        | 23 |
| 9.1 Logon Web                         | 23 |
| 9.2 Current State                     | 24 |
| 9.3 Network Configuration             | 25 |
| 10 VOIP CONFIGURATION                 | 29 |
| 10.1 IAX2 Configuration               | 29 |
| 10.2 SIP configuration                | 30 |
| 10.3 STUN configuration               | 35 |
| 10.4 Dial Peer configuration          | 36 |
| 11 PHONE CONFIGURATION                | 40 |
| 11.1 DSP configuration                | 40 |
| 11.2 Call service configuration       | 41 |
| 11.3 Phone book configuration         | 43 |
| 11.4 Save and Clear Configuration     | 44 |
| 12 SECURITY CONFIGURATION             | 44 |
| 12.1 MMI Filter configuration         | 44 |
| 12.2 Firewall configuration           | 45 |
| 12.3 NAT and DMZ configuration        | 47 |
| 12.4 VPN configuration                | 49 |
| 13 UPGRADE ON-LINE                    | 51 |
| 13.1 Upload WEB page                  | 51 |
| 13.2 FTP/TFTP download                | 51 |
| 13.3 Configuration Explanation:       | 52 |
| 13.4 Configure file encryption        | 53 |
| 13.5 Auto-update                      | 53 |
| 13.6 Configuration files WEB download | 54 |
| 14 SYSTEM MANAGEMENT                  | 55 |
| 14.1 Account management               | 55 |
| 14.2 Configuration Explanation:       | 55 |
| 14.3 Time zone configure              | 57 |
| 15 CONFIGURATION VIA TELNET           | 58 |
| 15.1 Basic Command                    | 59 |

| 15.2 Command structure                   | 59 |
|------------------------------------------|----|
| 15.3 Structure of Configuration terminal | 60 |

CDX-IPH303-VoIP User Manual V1.3

Thank you for your purchase of our products ---- CDX-IPH303 enterprise-class IP phones. You make an excellent choice; we hope you will fully enjoy all the features of the product.

CDX-IPH303 is a highly innovative enterprise IP telephone, to provide you the plenty of features and beautiful sound quality. Products fully comply with the SIP protocol standard, and Interconnection with the majority of SIP interoperability of hardware and software equipment of the market.

The content of this manual is subject to change without prior notice.

# 1 Safety Instructions

## Warning:

Read the safety precautions and the user guide before use.

Explain their contents and the potential hazard associated with using the telephone to your children.

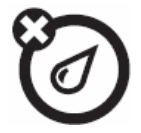

Liquids of any kind

Don't expose your phone to water, rain, extreme humidity, sweat, or other moisture.

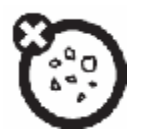

Dust and dirt Don't expose your phone to dust, dirt, sand, food, or other inappropriate materials.

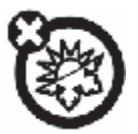

Extreme heat or cold Avoid temperatures below -10°C/14°F or above 45°C/113°F.

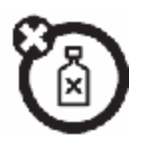

Cleaning solutions To clean your phone, use only a dry soft cloth. Don't use alcohol or other cleaning solutions.

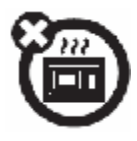

Microwaves Don't try to dry your phone in a microwave oven.

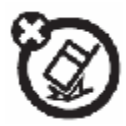

The ground Don't drop your phone.

#### Safety Standards

CDX-IPH303 follows various safety standards, including FCC / CE. The power adapter of product follows the UL standard, the phone can only be used the power adaptor provided by inner packaging, the damage caused due to the use of other power adapter, which does not belong to the scope of quality assurance of the manufacturer.

# 2 Before Getting Started

Before you can connect CDX-IPH303 to the network and use it, you must have a high-speed Internet connection installed. A high-speed connection includes such environments as DSL, cable modem, and a leased line. CDX-IPH303 IP phone is a stand-alone device, which requires no PC to make Internet calls. CDX-IPH303 IP is fully compatible with SIP and IAX2 industry standard and can interoperate with many other SIP or IAX2 compliant devices and software in market.

### 3 Package contents

- 1. CDX-IPH303 IP phone base unit.
- 2. Handset
- 3. Coiled handset connecting cord
- 4. One Straight Ethernet cable
- 5. One Power supply
- 6. User guide
- 7. 2 wall mount bracket
- 8. 1 table bracket

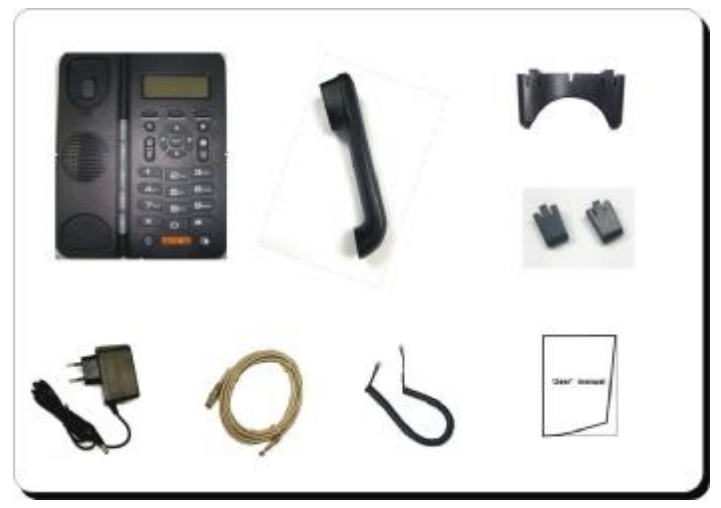

#### **4 SPEC and Features**

#### 4.1 Hardware Spec

- I 32-bit 150MHz MIPS CPU
- I 16-bit 100MHz DSP
- I 4MB flash memory
- I 16MB SDARM
- I 128x64 pixel graphic LCD with backlight
- I 34 KEYS, 1 LED
- WAN: 10/100M RJ45
- LAN: 10/100M RJ45
- I RJ9 Headset Jack(option)
- I 2.5MM earphone Jack(option)

## 4.2 DSP Spec

- I G.711A/u, G.723.1 (5.3k/6.3k) , G.729a/b,G.722,G726
- I G.168 echo cancel
- I Full duplex hand-free
- I VAD (Voice Activity Detection)
- I CNG (Comfortable Noise Generation)
- I AEC (Acoustic Echo Cancellation)
- I Adaptive voice jitter buffer
- I Codec negotiation supported for fixed and dynamic

## 4.3 Software feature

- I Languages: English
- I RFC Protocol Edition: RFC3261 and RFC2543
- I Compatible with all major SIP Servers: Cisco, Osip, Vocal, ser, Partysip, Simens, Grandstream, etc.
- I Server authentication mode: none, basic, MD5
- I Peer to Peer SIP call
- Line 1/ Line 2. can support two different SIP servers.

- I DTMF Mode: RFC2833, RELAY, SIP INFO
- I DNS name of SIP server
- I SIP signaling port setting
- I NAT traverse, STUN
- I NAT traverse, SIP Express router
- I Flexible Dial Map: Fix length; End with #; Dial with time out
- I 9 Kinds of ringer able select by number of Phone Box and 2 kinds of ringer user defined
- I Speakerphone
- I Headset
- I Dial Map Table
- I 5 Speed dial key.
- I Black list for reject authenticated call
- I Reject incoming call
- I Limit dialing out No. list
- I No Disturb
- I Caller ID display
- I Call forward, call transfer, call hold, call waiting
- I Call forward with unconditional, busy and no answer
- I 3 party conference
- 1 50 entries each for dialed call, received call and missed call

## 4.5 Networking Standards

- I WAN/LAN port with Router or Bridge Mode
- I NAT ALG
- I PPPoE for xDSL, automatically keep alive
- I DHCP Client on WAN
- I DHCP server on LAN
- I DNS client with 2 servers IP
- I SNTP
- I RTP: RFC3550
- I 802.1P QOS

## 4.6 Others

- I Boot Monitor
- I Upgrade firmware through POST mode
- I Keyboard Configuration
- I HTTP Web-Based Configuration
- I FTP, TFTP upgrade firmware •
- I WEB upgrade firmware
- I FTP, TFTP, HTTP upload/download configuration file

# 4.7 Physical & Environmental

Desktop / Wall mounting Power Input: 100 to 240 ACV / 50/60Hz Output:7.5 DCV Dimensions: 210 x 170 x 130 mm Weight: 680 g (main unit) Operating Temperature: 0°to +40°C (32°to +104°F) Storage Temperature:-20°to +70°C (-40°to +158°F) Humidity: 5% -95% non-condensing

# 5 Installation

Use the cable for Internet connection; connect the 'WAN' port of CDX-IPH303 to router. Get the cable from box and connect the LAN port of phone to your PC. Connect the power adapter in the box to 'DC'. Then start your phone.

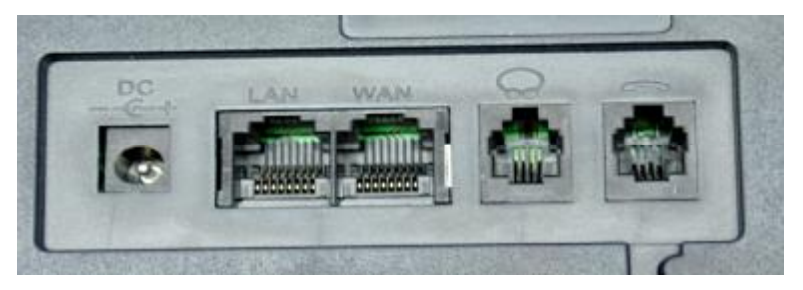

| Power Jack | 7.5V DC power connected port                |
|------------|---------------------------------------------|
| LAN        | 10/100Mbps RJ-45 PC connected port          |
| WAN        | 10/100Mbps RJ-45 Ethernet<br>connected port |
| Q          | RJ9 Headset Jack                            |
| ~          | Handset Jack                                |

## **Desktop installation:**

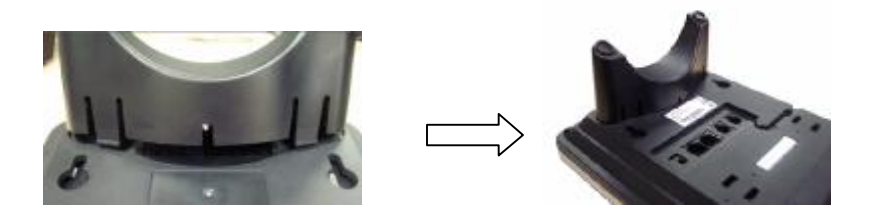

## Wall installation

This phone can be installed on the wall, the back of base has two wall -mounted ports:

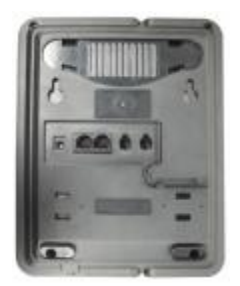

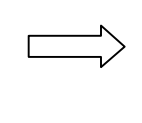

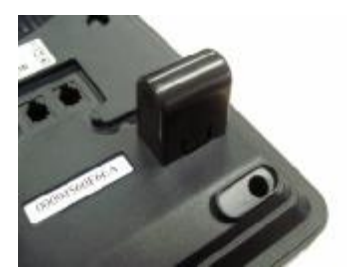

To install the phone on the wall, put two pothooks on the wall, hang the wall port of the phone back on the wall. The two supporting frames will balance the bottom of the phone and place it to the wall

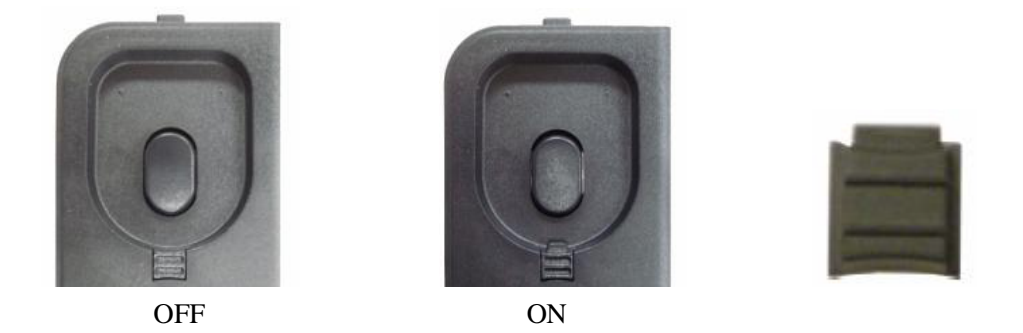

Use the handset, pull out the wall-mounted label (extension of the down) from the handset bracket, rotate the wall label and then insert to wall-mounted label slot, caught by the extension of the handset.

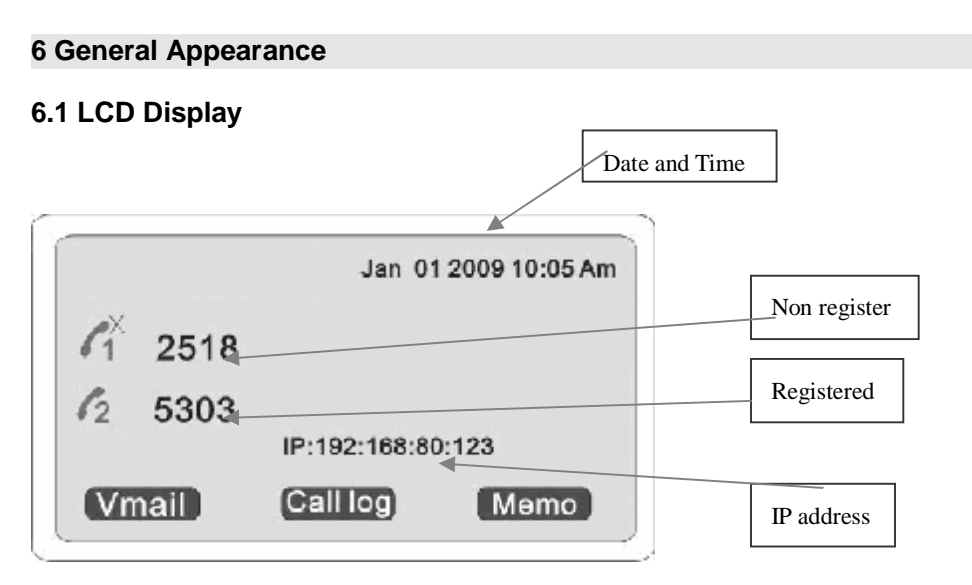

|    | LCD illustration         | Definitions                 |
|----|--------------------------|-----------------------------|
| 1  | l°⇒                      | Call forwarding enabled     |
| 2  | 6-3                      | Call on hold                |
| 3  | 6-2                      | Connected call              |
| 4  | <b>=</b> (               | Incoming call               |
| 5  | r<br>≊⊷≊                 | Conference call active      |
| 6  | <br>22                   | Conference call on hold     |
| 7  | ×                        | Conference call disabled    |
| 8  | ( ک                      | Outgoing call               |
| 9  | ×                        | Outgoing call not completed |
| 10 | <b>«</b> ب               | Transferring a call         |
| 11 | C1                       | Line 1 (idle)               |
| 12 | C2                       | Line 2 (idle)               |
| 13 | $\mathcal{C}_1^{\times}$ | Line disabled               |
| 14 | C                        | Handset in use              |
| 15 | 4                        | Speakerphone in use         |

| 16 |          | Message waiting |
|----|----------|-----------------|
| 17 | <b>.</b> | Missed call     |

## 6.2 Key function Definitions

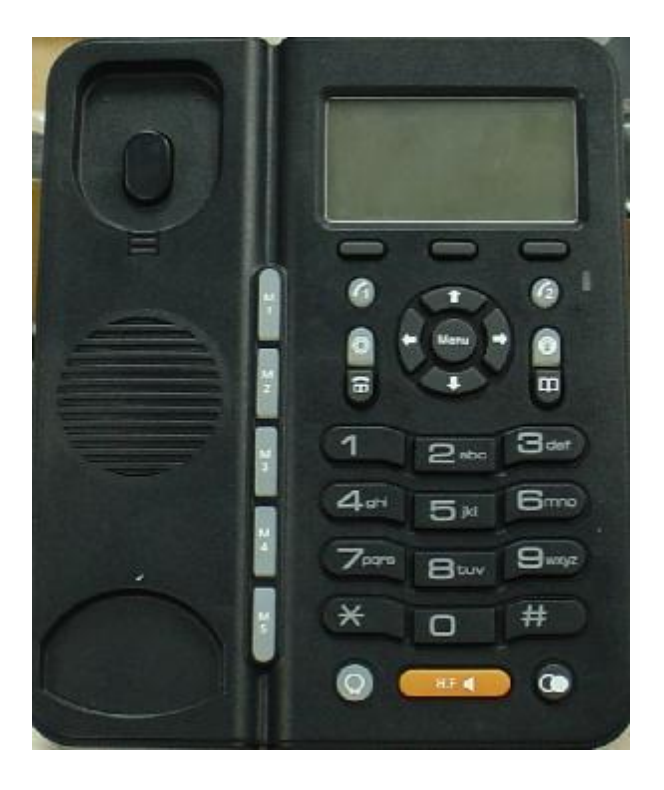

|   | Key Button  | Key Button Definitions                                 |  |  |
|---|-------------|--------------------------------------------------------|--|--|
| 1 | 0 - 9, *, # | Digital, star and pound keys are also used for setting |  |  |
|   |             | and call process.                                      |  |  |
| 2 | $\bigcap$   | Soft key 1, 2, 3, Display functions as per the LCD     |  |  |
|   |             | menu requested                                         |  |  |
| 3 | Menu        | Menu: enter the main menu, or confirm current status   |  |  |

| 4  |          | LINE1 and LINE2 : It is the transparent key, it will be       |
|----|----------|---------------------------------------------------------------|
|    |          | flash when incoming call, it will be normal on the call, it   |
|    |          | will be flash on Hold.                                        |
| 5  |          | Hold: hold the active call.                                   |
|    |          | The transparent key has red indicator.                        |
| 6  |          | Call List: browse the call logs                               |
| 7  |          | Mute key: Used as Mute and quiet on the call, The transparent |
|    | 8        | key has red indicator.                                        |
| 8  | m        | Phone Book: Enter to the phonebook to recall and              |
|    |          | amend the phone numbers.                                      |
| 9  |          | Navigation key used as UP in menu or Increase                 |
|    |          | handset / speakerphone volume                                 |
| 10 | $\sim$   | Navigation key used as DOWM in menu or reduce                 |
|    | ·        | handset / speakerphone volume                                 |
| 11 | $\sim$   | Navigation key used as LEFT in menu or reduce                 |
|    | (+(      | handset/speaker volume                                        |
| _  | $\vee$   |                                                               |
| 12 | 0        | Navigation key used as RIGHT in menu or increase              |
|    | 0        | handset/speaker volume                                        |
| 13 | Q        | Headset: activate/deactivate the headset function             |
| 14 | (H.F. d) | Speaker: activate/deactivate the hands-free function          |
| 15 |          | Redial: Dial a new number or redial the last call.            |
| 16 | M1-M5    | Speed dial: make the speed dial call                          |

## 6.3 Indicator Instruction

|   | Key light | Definitions               |
|---|-----------|---------------------------|
| 1 |           | For each line:            |
|   |           | I On (steady)-Active call |

|   |            | I Slow blink-Held call                                    |
|---|------------|-----------------------------------------------------------|
|   |            | I Fast blink-Incoming call                                |
| 2 | (HF C)     | On – Speaker in use                                       |
| 3 | $\bigcirc$ | On – headset in use                                       |
| 4 | 0          | On – Phone is muted                                       |
| 5 | 0          | On – Phone is held                                        |
| 6 | M1~M5      | BLF indicator status:                                     |
|   |            | I ON: appointed extension is being used                   |
|   |            | I OFF: appointed extension is on line and on standby      |
|   |            | FLASH: appointed extension is off line and not registered |
| 7 | LCD        | Backlight status:                                         |
|   | Backlight  | 1. Always light on standby : missed call or voice         |
|   |            | message.                                                  |
|   |            | 2. Always light on using.                                 |

#### 7 Phone Operations

## 7.1 Point to Point Call

Pick up or press the **[H.F ]**, **[**, **k**ey, **[**, **1**], **[**, **2**], then input "#Phone IP address#" for example: The IP phone of the other side is: 192.168.0.11, it should be when using keyboard input: #192\*168\*0\*11\*\*5060#, \* indicates point<.>, \*\* indicates colon<:>

## 7.2 Two-SIP account and line

CDX-IPH303 support 2 independent SIP accounts. Each account can support independent SIP server, user name and NAT configuration. Line button [1], [2] are match to sole SIP account, when picking, press

a free line ( [1] or [2] ) button, and at the same time hear the dial tone. In this state, use UP / Down keys can be cut between the two lines.

## 7.3 Make a call

## 1. Use headset, press <SPEAKER> or LINE1/LINE2 key

Step 1: pick up / press 【H.F 】 key / use a 【 】 or press 【 1 】 or 【 2 】 key ( activated).

Step 2: Telephone dial tone will be sounded and [1] LED indicator will be

light. You can press [1 / ] key to select the other SIP accounts

Step 3: input the number, press 【#】 key to send

## 2. Use the redial key

Redial the last called number (redial, the phone will use the SIP account of the last call)

Step 1: pick up /press [H.F] key / use a  $[\Omega]$  or [1 or 2] key, the corresponding LED will light and hear the dial tone (The function is not available now and will be finished some time).

Step 2: Press [ COD] Redial key to dial the last dialed number.

Check the dialed record and redial

Step 1: On the standby, press **[ ( )** key to check the dialed record,

Step 2: Use the [ 1 / 4] key to select the corresponding call records,

Step 3: Press Redial/pick up/Speaker/LINEx/Headset.

## 3. Use the phonebook menu to make the call

Press Phone book key to enter the phonebook menu, then select the dialed number, as per the prompt of soft key to process. Use the related SIP account to make a call with hand free.

## 4. Use the call record to make the call

Press Soft Key 2 to enter the Calllog menu, use [1] / 4] key to check

### 5. Standby dial-up call

On standby, dial the called number ,press the soft key 3<Dial>or pick up, press 【 H.F ◀ 】 or 【 Ω 】 【 1 or 2], only use LINE 2 key to call from the second line, the other defaults are from LINE 1.

#### 6. Use the phonebook number to make the call

On standby, press the Phone book key to enter the phone booklist, select the dialed number, as per the prompt of Soft Key to process the operation, you can pick up, press [H.F.] ) or [  $\Omega$  ] [ 1 or 2] key to call.

### 7.4 Phone book number store / edit / delete

On standby .press Phone book key, then as per the prompt of Soft Key to process Store/Edit/Delete.

#### 7.5 Call list check / delete

On standby , press Soft Key 2 to enter Call Log menu, then as per the prompt of Soft Key to process Check / Delete.

## 7.6 Hold

During conversation, press Hold to keep line, press it again to release.

#### 7.7 Mute

During conversation, press Mute to keep line, press it again to release

### 7.8 Volume adjustment in conversation

During conversation, press navigation (1 + 1) key to adjust receiving volume, or adjust the volume on menu.

### 7.9 Rejected call

During new incoming call, as per the prompt of the LCD Soft Key, press soft Key 3 <REJECT> to reject the incoming call.

## 7.10 Black(White) list setting / edit / delete

Please refer to below setting menu and CALL SERVICE setting in web configuration.

## 7.11 Call transfer

During conversation, as per the prompt of LCD Soft key, press Soft Key 3<transfer>, and input transferred number end with **【#】** to transfer the phone to the third part and hang up automatically

## 7.12 3-party conference

During conversation, as per the prompt of LCD Soft key, press Soft Key 2<Conf>, then dial another number plus # button, while line connected, press Soft Key 2<Conf> to make conference call;

## 7.13 SMS Function

- Ø The function standard RFC3428 (Session Initiation Protocol (SIP) Extension for Instant Messaging)
- Ø This feature must need the support of the SIP server and end phone
- Ø Function operation

### 7.13.1 Create/New . send message

 On standby state, press Soft Key1 <SMS>to enter SMS menu, see below photo

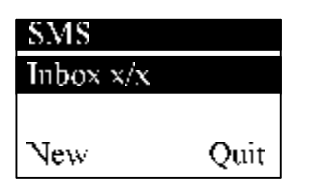

Inbox x/x: The first letter X means the missed message number, and last letter X means the total message number.

New: Create the new message, Quit: Back to SMS menu

2. New/ Create the new message, see below picture:

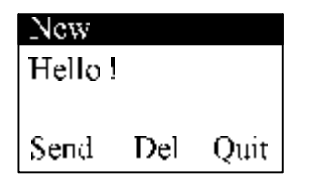

3.Send message: input the extension number and press soft key 2 to send message or select the number on notebook and press soft key 2 to send message.

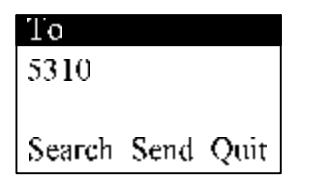

#### 7.13.2 Read, delete and reply message

1. On standby, press Soft Key <SMS> to enter to SMS menu, as below picture:

| SMS   |       |      |
|-------|-------|------|
| Inbox | 1/3   |      |
|       |       |      |
| New   | Enter | Quit |

2. Press Soft Key 2<Enter>, you can delete or enter to the message as per the prompt of the Soft Key.

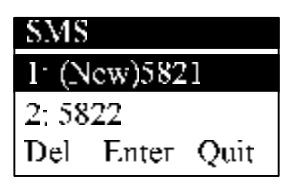

 Press Soft Key 2 <Enter> to check the messge, you can reply or delete the message as per the prompt of the Soft Key.

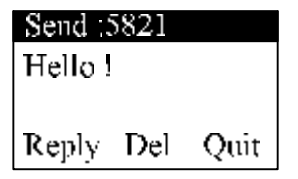

4. Press Soft key 1<Reply> to reply the message, enter to the state to input the message, after finished inputting, then press Soft key 1<Reply> to send the replied message.

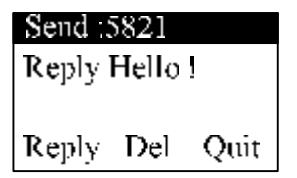

#### 8 Configuration with keypad and LCD display

#### 8.1 Main menu list operation

In standby, press 【MENU】 button till LCD shows

## -Configuration

#### -Advanced

#### -Option

Three Sub-menu option, "Configuration" is used the configured property parameter, configured the advanced parameter and password protected, the default password is 123, Option the other related functions.

Use (1) and (1) key to select the related sub item , and process the

operation as per the LCD soft key.

The instruction for the main menu list as below

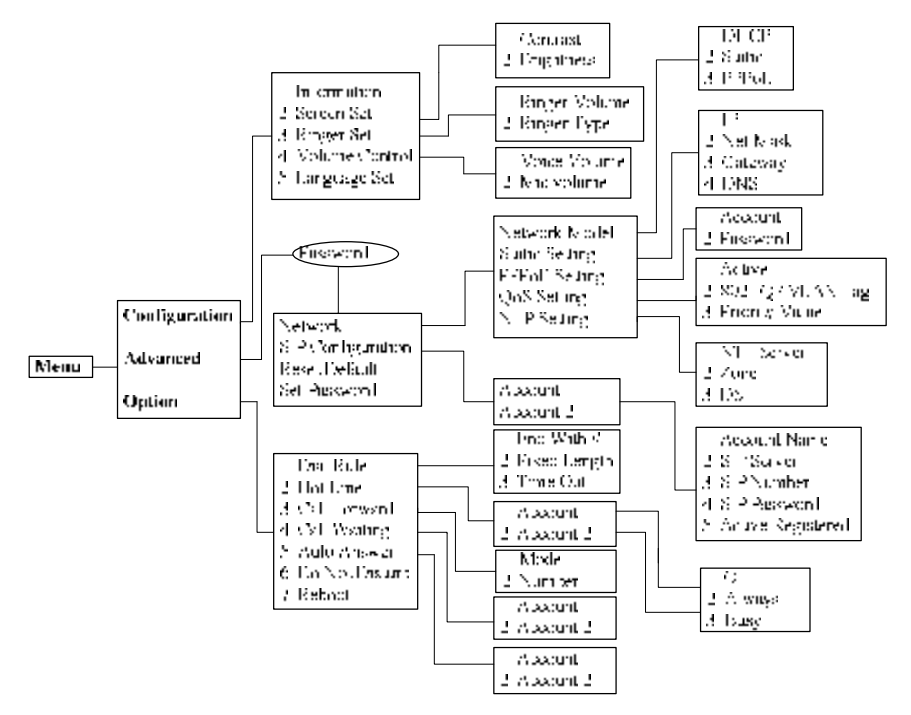

#### 8.2 Phone book operation

On Standby, press Phone Book to enter the phone book menu list, use

【 ▲ ]and【 ↓ ]key to select the sub item, and process the recall, check, edit, delete etc. as per the LCD soft key

#### 8.3 Call list check

On standby , press Soft Key 2 to enter Call log menu, use [ 1] and [ 4] key to select the related sub item, and process check, delete, edit ,save etc

as per the LCD soft key.

the instruction for call list as below:

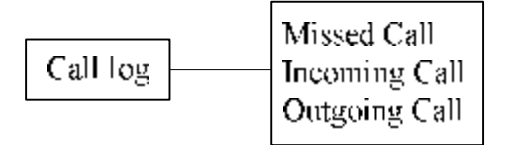

### 8.4 SMS operation

On standby, press Soft Key 1to enter SMS menu, use  $\begin{bmatrix} \uparrow \end{bmatrix}$  and  $\begin{bmatrix} \downarrow \end{bmatrix}$  key to select the related sub item, and process the related operation as per the LCD soft key.

#### 8.5 Memo operation

On standby, press Soft Key 3 to enter Memo menu, use **1** and **1** key to select the related sub item, and process the related operation as per the LCD soft key.

#### 9. WEB Interface Configuration

The IP Phone Web Configuration Menu can be accessed by the following URI: http://Phone-IP-Address. The default LAN IP address is "192.168.10.1" and WAN IP address is DHCP.

If the web login port of the phone is configured as non-80 standard port, then user need to input <u>http://xxx.xxx.xxx.yyyy</u>, otherwise the web will show that no server has been found.

#### 9.1 Logon Web

While input correct IP address as above, logon menu pop out as follows:

| Username: |  |
|-----------|--|
| Password: |  |
| Legon     |  |
| Password: |  |

There are two level login as:

-Guest account: the default username and password is "guest", user can have a browse of system.

-Administrator account: the default username and password is "admin", this user can configure the system.

Note: After inputting username and password, user press carriage return directly to enter the page.

BASIC necen. STATE WARKE CALLOR HE ST HUI WORK Hkdwork vect 1.5.8 100 0.00 PHONE. Convert Marks 112 Robbergs 157 104 10 1 HAC Address 00:01:02:03:04:05 DICE Serve ha RACYTERANCE 19 Kildurys 192,108,073 Gaberray 193.100.0.350 SCOURTY Phone Number SPECIMEN e nom Inspired ьоврит A :5050 SEP LINE 2 Unners lied 9.4564 INCO. Humps In 191 Version WITE PICINE VER 2011 DURING TA 2000 12-2012E

While successfully login, web shown as follows:

#### 9.2 Current State

On this page user can gather information of each normal parameters, as: -the network section shows the current WAN, LAN configurations of the phone, including access way of WAN IP and IP (static state, DHCP, PPPoE), MAC address, WAN IP address of the phone, LAN IP address of the phone, opening state of LAN DHCP server.

- The VoIP section shows the current default signaling protocol, and server parameter; Register server IP of SIP, proxy server IP, whether enables register, whether has registered on register server, whether enables outbound proxy, whether enables STUN server.

-The Phone Number section shows corresponding phone number of each protocol; the version number and date of issue have been shown at the end of the page.

| 84500              |                                                                                                    |                     | BASIC                   |              |
|--------------------|----------------------------------------------------------------------------------------------------|---------------------|-------------------------|--------------|
| линимски           | STATUS W                                                                                                    | DANG CALLEGE MMEN   | 2                       |              |
| VOIP               | Network                                                                                                    |                     |                         |              |
|                    | WAR                                                                                                    |                     | LAN                     |              |
| PHONE              | Councel Mode                                                                                                    | DHC12               | 02 Address              | 192 168 10 1 |
|                    | NAC Address                                                                                                    | 00:01:02:00:04:05   | DITCP Server            | ON           |
| NATH INVESTIGATION | TP Address                                                                                                    | 192,100,0,72        |                         |              |
|                    | Calmerey                                                                                                    | 197108-0758         |                         |              |
| SECURITY           | Phone Numb                                                                                                    | er                  |                         |              |
| LOCOLT             | STREET, STREET, STREET | <b>0</b> THE        | urapal                  | ind          |
|                    | SUPLINE &                                                                                                    | 14:5050             | Unavali                 | ed .         |
|                    | TAX2                                                                                                    | <b>0:4569</b>       | linnegis                | tered        |
|                    |                                                                                                    | Version: VOIP PHONE | V1.7.211.210 Sep 16 200 | 0 17:49:76   |

### 9.3 Network Configuration

#### 9.3.1 Wide area network (WAN)

User can view the current network IP linking mode of the system on this page.

User will be authorized to set the network IP, Gateway and DNS if the system adopts the static linking mode.

If the system selects DHCP service in the network which is using DHCP service, IP address will be gained dynamically.

If the system selects PPPOE service in the network which is using the PPPOE service, then the IP address will be gained by the set PPPOE ISP internet and password of the account.

Note: If IP address has been modified, the web page will no longer respond owing to the modification, so new IP address should be input in the address field now.

| WAN Status             |                   |         |  |
|------------------------|-------------------|---------|--|
| Active IP              | 192.168.0.72      |         |  |
| Current Netmask        | 255.255.255.0     |         |  |
| Current Gateway        | 192,168,0.253     |         |  |
| MAL Address            | 00:01:02:03:04:05 |         |  |
| WAN Setting            |                   |         |  |
| static⊡                | DHCP O            | PPPOE C |  |
| P Obtain DNS server au | tomatically       |         |  |
| Static IP Address      | 192.168.1.179     |         |  |
| Netmask                | 255,255,255,0     |         |  |
| Galeway                | 192.160.1.1       |         |  |
| DNS Domain             |                   |         |  |
| Primary DNS            | 202.96.104.103    | -       |  |
| Alter DNS              | 202,96,128,69     | -       |  |
|                        | AP                | PLY     |  |
| PPPOE Server           | ANY               |         |  |
| Usemane                | user120           |         |  |
| Password               |                   |         |  |
|                        | AP                | 4.8     |  |

#### Configuration Explanation:

| WAN Status      |                   |
|-----------------|-------------------|
| Active IP       | 192.168.0.72      |
| Current Netmask | 255.255.255.0     |
| Current Gateway | 192.168.0.253     |
| MAC Address     | 00:01:02:03:04:05 |

Current phone IP, subnet mask, MAC address and current phone IP;

Static C

DHCP 0

Select acquisition way of IP for WAN; This is single option; Configure static IP parameter for WAN;

PTPOE ®

| Static IP Address | 192,168,1,179  |         |         |      |       |          |     |        |
|-------------------|----------------|---------|---------|------|-------|----------|-----|--------|
| Netmask           | 255,255,255,0  |         |         |      |       |          |     |        |
| Galeway           | 192,160,1,1    |         |         |      |       |          |     |        |
| uns uonain        | volp.com       |         |         |      |       |          |     |        |
| Primary DN5       | 202.96.134.133 |         |         |      |       |          |     |        |
| Atter DNS         | 202.96.128.68  |         |         |      |       |          |     |        |
| Static IP Address |                | 192.16  | 58.1.17 | 9    |       |          |     |        |
| Configure stat    | ic IP addres   | s;      |         |      |       |          |     |        |
| Netmask           |                | 255.25  | 5.255.  | 0    |       |          |     |        |
| Configure sub     | net mask;      |         |         |      |       |          |     |        |
| Gateway           |                | 192.1   | 68.1.1  |      |       |          |     |        |
| Configure IP a    | address of th  | ne pho  | one;    |      |       |          |     |        |
| DNS Domain        |                | voip.co | om      |      |       |          |     |        |
| Configure "D      | NS domain'     | " suff  | ix; if  | user | input | "domain" | and | and it |

resolved, then the phone will add and resolve the "domain" after user has input;

202.96.134.133 Primary DNS Main DNS server IP address:

Alter DNS

202.96.128.68

The second DNS server IP address:

Configure PPPoE:

| PPPOE Server | ANY     |   |
|--------------|---------|---|
| Username     | user123 |   |
| Password     | ******  |   |
|              |         |   |
| PPPOE Server | ANY     | 1 |

Service name, if PPPoE ISP has no special requirement for this name, generally is the default;

| Username       | user 123 |  |
|----------------|----------|--|
| PPPoE account: |          |  |

|          | , |        |
|----------|---|--------|
| Password |   | ****** |
|          |   |        |

PPPoE password:

Configure the parameter and then click "apply" to go into effect.

## 9.3.2 Local area network (LAN)

User can make local area network (LAN) configuration on this page, when bridging mode is selected, the local area network (LAN) configuration will no longer go into effect.

| LAN Set      |               |
|--------------|---------------|
| LON UP       | 192.150.10.1  |
| Netnesk      | 255.255.255.0 |
| DRCP Service | 12            |
| NG 1         | 2             |
| BRIGGE MEDE  |               |
|              | APPLY         |

П

Configuration Explanation:

Bridge Mode

Use bridge mode (transparent mode) :bridge mode will make the phone no longer set IP address for LAN physical port, LAN and WAN will join in the same network:

LAN IP 192.160.10.1

| CDX-IPH303-VolP | User Manual V1.3 |
|-----------------|------------------|
|-----------------|------------------|

Configure LAN static IP;

Netmask

Configure LAN subnet mask;

DHCP Service

Enable LAN port DHCP server; after user modify LAN IP, the phone will automatically modify the adjustment and save the configuration according to IP and subnet mask team DHCP Lease Table, user need to restart the phone to make DHCP server configuration go into effect;

NAT

V

255.255.255.0

5

Enable NAT.

Service Port configuration

User can set up Telnet, HTTP, RTP port on this page and view DHCP table.

| Service Port                                                                     |       |  |  |
|----------------------------------------------------------------------------------|-------|--|--|
| HTTP Port                                                                        | 80    |  |  |
| Teloet Port                                                                      | 21    |  |  |
| RTP Initial Port                                                                 | 10000 |  |  |
| RTP Port Quantity                                                                | 200   |  |  |
| APPLY                                                                            |       |  |  |
| If modify ITTP or Telnet port, you'd better set it more than 1024, then restart. |       |  |  |

Configuration Explanation:

HTTP Port

Configure web browse port, the default is 80 port, if you want to enhance system safety, you'd better change it into non-80 standard port;

Telnet Port

Configure telnet port, the default is 23 port;

23

10000

**RTP Initial Port** 

Enable RTP initial port configuration. It is dynamic allocation;

Client lightwore Address

RTP Port Quantity

Configure the maximum quantity of RTP port. The default is 200;

| DHCP Leased Table |
|-------------------|
|-------------------|

Lensed TP Address

Leased IP-MAC correspondence table of DHCP;

The configuration on this page needs to be saved after modified and will go into effect after restarting.

%If the Telnet, HTTP port will be modified, the port is better to be set as greater than 1024, because less than 1024 port system will save ports.

\*Set the HTTP port as 0, then the http service will be disabled.

#### **10 VOIP Configuration**

#### **10.1 IAX2 Configuration**

| IAX2              |           |         |  |
|-------------------|-----------|---------|--|
| Register Status   | Unregiste | ened    |  |
| LAX2 Server Addr  |           |         |  |
| TAX2 Server Port  | 43.69     |         |  |
| Account Name      |           |         |  |
| Account Password  |           |         |  |
| Phone Number      |           |         |  |
| Local Port        | 4569      |         |  |
| Voice Mail Number | U .       |         |  |
| Voice Mail Text   | mail      |         |  |
| Echo Test Number  | 1         |         |  |
| t cho test text   | echo      |         |  |
| Refresh Time      | 60        | Seconds |  |
| Enable Register   | Г         |         |  |
| Enable G.729      |           |         |  |
|                   |           | APPLY   |  |

Configuration Explanation: Explanation:

**Register Status** 

Unregistered

IAX2 registration state display; If register successfully, it will display [Registered], otherwise will display [Unregistered];

IAX2 Server Addr

Config IAX2 the server address, also can use domain name form;

4569

IAX2 Server Port

Config IAX2 server port;

Account Name

Config IAX2 account name;

Account Password

Config IAX2 account password;

| U                 | •      |      |
|-------------------|--------|------|
| Phone Number      |        |      |
| Config IAX2 phone | number | 5    |
| Local Port        |        | 4569 |

| CDX-IPH303-VolP | User | Manual V1.3 |  |
|-----------------|------|-------------|--|
|                 |      |             |  |

Config equipment iax2 monitor port:

Voice Mail Number

Config voice mail number, If the IAX2 support voice mailbox, the voice mailbox is the letter form, the gateway is unable to input the letter, uses this number to replace voice mail the name:

Г

mail

11

Voice Mail Text

Config voice mailbox name; if the IAX2 support voice mailbox, here to config the vocie mailbox the name:

```
Echo Test Number
```

Config whether supports echo. If the platform support echo, (echo number is the text format), then the telephone config this echo test number replace echo actual text number. This function is refers through the platform, the terminal may carry on echo the call to test. To see the terminal to the platform converses on the telephone whether normally;

Seconds

echo Echo Test Text Config echo test text;

60 Config IAX2 refresh time, The unit of time for the second, suggested the user

in makes the choice 60 to 3600 between:

Enable Register

**Refresh Time** 

config the permission/prohibition registers the server;

Enable G.729 Г

Config whether supports G.729;

## **10.2 SIP configuration**

Sip register

| SIP Line Select |           |      |                      |   |
|-----------------|-----------|------|----------------------|---|
| S1P 1 •         |           | Load |                      |   |
|                 |           |      |                      |   |
| Basic Setting   |           |      |                      |   |
| Register Status | Unapplied |      | Display Name         |   |
| Server Name     |           |      | Proxy Server Address |   |
| Server Address  |           |      | Proxy Server Port    |   |
| Server Port     | 5060      |      | Proxy Username       |   |
| Account Name    |           |      | Proxy Password       |   |
| Password        |           |      | Domain Realm         |   |
| Phone Number    |           |      | Enable Register      | Г |
| APPLY           |           |      |                      |   |

#### Configuration Explanation:

SIP 1 🔹

Load

Select SIP1 or SIP2, then you can register and configure SIP1 or SIP2;

Register Status Unapplied

Show SIP register state; if register successfully, there will show Registered in the square bracket, otherwise show Unregistered;

Server Name

Configure the name of registration server;

Server Address

Configure SIP register server IP address or Domain Name;

Server Port

5060 Configure SIP register server signal port;

Account Name

Configure SIP register account (usually it is the same with the port number that configured, some special SIP servers will have different port configurations, then the port configuration needs to be configured to be numbers, here the configuration account can be arbitrary character string);

Password

Configure password of SIP register account;

Phone Number

Configure the phone number:

**Display Name** 

Configure display name;

Proxy Server Address

Configure proxy server IP address or Domain Name (usually SIP will provide user with service of proxy server and register server which have the same configuration, so the configuration of proxy server is usually the same with that of register server, but if the configurations of them are different(such as different IP addresses or Domain Name), then each server's configuration should be modified separately);

 Proxy Server Port

 Configure SIP proxy server signal port;

 Proxy Username

 Configure proxy server account;

 Proxy Password

 Configure proxy server password;

 Domain Realm

 Configure domain realm;

 Fmable Register

 Configure enable/disable register;

#### Advanced sip setting

| Advanced SIP Setting       |                |         |     |         |                      |        |          |
|----------------------------|----------------|---------|-----|---------|----------------------|--------|----------|
| Register Expire Time       | 50             | seconds |     | Forw    | ard Type             | 011    | -        |
| NAT Keep Alive Interval    | 60             | seconds | 1   | Forw    | ard Phone Number     |        |          |
| User Agent                 | Voip Phon      | e 1.0   | ] : | Serve   | er Type              | COMMO  | N 🖃      |
| Signal Key                 |                |         | ] 1 | отмі    | Mode                 | DIMI_R | (C2033 🖃 |
| Media Key                  |                |         | ]   | REC P   | Protocol Edition     | REC126 | 1 -      |
| Local Port                 | 5060           |         | 1.  | Trans   | port Protocol        | UDP -  |          |
| Ring Type                  | Detault •      | ·       |     | REC P   | Privacy Edition      | NONE   | •        |
| Hot Line Number            |                |         | ] : | Subs    | ribe Expire Time     | 300    | seconds  |
| Conterence Number          |                |         |     | Fnahl   | le Conference Number |        |          |
| Transfer Expire Time       | þ              | seconds | I   | Enabl   | e DNS SRV            |        |          |
| Enable Subscribe           |                |         |     | Click   | To Talk              |        |          |
| Enable Keep Authentication | Г              |         |     | Signa   | il Encode            |        |          |
| NAT Keep Alive             |                |         | 1   | RIp F   | mesadee              |        |          |
| Enable Via rport           | E              |         | 1   | Enabl   | e Session Timer      |        |          |
| Enable PRACK               | Г              |         |     | Альж    | er With Single Codec |        |          |
| Long Contact               |                |         |     | Aurto ' | TCP                  |        |          |
| Enable URI Convert         | M              |         |     | Enabl   | e Strict Proxy       |        |          |
| Dial Without Register      | E Linable GRUU |         |     |         |                      |        |          |
| Ban Anonymous Call         |                |         | 1   | Fnahl   | e Displayname Quote  |        |          |
|                            |                |         | APP | IY      |                      |        |          |

| Ron | ictor | Evniro | Time   |
|-----|-------|--------|--------|
| ney | DUCI  | LAPILC | 1 mile |

60 seconds

Configure expire time of SIP server register, the default is 60 seconds. If the expire time that server requires is more or less than that configured by the phone, the phone can automatically modify it to the recommended time limit and register;

| NAT Keep Alive Interval                | 60             | seconds |  |
|----------------------------------------|----------------|---------|--|
| Configure the NAT keep alive interval; |                |         |  |
| User Agent                             | Voip Phone 1.0 |         |  |
| Configure the User Agent;              |                |         |  |
| Signal Key                             |                |         |  |
| Configure the Signal                   | Key;           |         |  |
| Media Key                              |                |         |  |
| Configure the Media                    | Key;           |         |  |
| Local Port 5060                        |                |         |  |
| Configure the Local F                  | Port;          |         |  |
| Ring Type Default 💌                    |                | ult 💌   |  |
| Select the Ring type;                  |                |         |  |
| Hot Line Number                        |                |         |  |

Configure hot-line number of the port. With this number of the port, this hot-line number will be dialed automatically as soon as off-hook and user can't dial any other number;

| Conference Number         |         |                   |  |
|---------------------------|---------|-------------------|--|
| Configure the Confer      | ence N  | lumber;           |  |
| Transfer Expire Time      | 0       | seconds           |  |
| Configure the Transf      | er Expi | re time           |  |
| Enable Subscribe          |         |                   |  |
| Configure enable/dis      | able S  | ubscribe;         |  |
| Enable Keep Authenticatio | n 🗆     |                   |  |
| Configure enable/dis      | able Ke | eep Authenticatio |  |
| NAT Keep Alive            |         |                   |  |
| Configure enable/dis      | able N  | AT Keep Alive     |  |
| Enable Via rport          |         |                   |  |
| Configure enable/dis      | able Vi | a rport           |  |
| Enable PRACK              |         |                   |  |

Configure enable/disable PRACK

Long Contact

Configure enable/disable Long Contact;

Enable URI Convert

Configure enable/disable URI Convert:

**Dial Without Register** 

Configure enable/disable Dial without register: П

 $\mathbf{\nabla}$ 

Ban Anonymous Call

Configure enable/disable Ban Anonymous Call;

| Forward Type         | Off 🔄             |
|----------------------|-------------------|
| Forward Phone Number | Off<br>Always     |
| Server Type          | Busy<br>No Answer |

Call forwarding. The default is Disable; when busy is selected, if the number dialed is engaged after the phone has received a call, then it will automatically transfer to the configured number according to the following configuration; when always is selected, then the phone will directly transfer all the numbers that dial to this port to the configured numbers;

Forward Phone Number

number configuration of call transfer (CT);

Server Type

COMMON -

Select the Server type:

| DTMF Mode            | DTMF_RFC2833 💌             |
|----------------------|----------------------------|
| RFC Protocol Edition | DTMF_RELAY<br>DTMF_RFC2833 |
| Transport Protocol   | DTMF SIP INFO              |

DTMF sending mode configuration; three kinds: the above are basic configurations of SIP.

RFC3261 -**RFC Protocol Edition** 

Enable the phone to use protocol edition. When the phone need to communicate with phones which is using SIP1.0 such as CISCO5300 and so on, then it should be configured into RFC2543 to communicate normally. the default is to enable RFC3261.

| Transport Protocol     |                      |
|------------------------|----------------------|
| Select the Transport P | rotocol(UDP or TCP); |
| RFC Privacy Edition    | RFC3323 💌            |

| Select the RFC Privac    | y Editior | n(none,RFC33    | 23 or RFC3325); |
|--------------------------|-----------|-----------------|-----------------|
| Subscribe Expire Time    | 300       | seconds         |                 |
| Configure Subscribe e    | xpire tin | ne              |                 |
| Enable Conference Number |           |                 |                 |
| Configure enable/disa    | ble Cont  | ference Numbe   | er;             |
| Enable DNS SRV           |           |                 |                 |
| Configure enable/disa    | ble DNS   | service;        |                 |
| Click To Talk            |           |                 |                 |
| Configure enable/disa    | ble Click | k To Talk;      |                 |
| Signal Encode            |           |                 |                 |
| Configure enable/disa    | ble Sign  | al Encode;      |                 |
| Rtp Encode               |           |                 |                 |
| Configure enable/disa    | ble RTP   | Encode;         |                 |
| Enable Session Timer     |           |                 |                 |
| Configure enable/disa    | ble Sess  | sion Timer;     |                 |
| Answer With Single Codec |           |                 |                 |
| Configure enable/disa    | ble ansv  | ver with single | codec;          |
| Auto TCP                 |           |                 |                 |
| Configure enable/disa    | ble Auto  | TCP;            |                 |
| Enable Strict Proxy      |           |                 |                 |
| Configure enable/disa    | ble Stric | t Proxy;        |                 |
| Enable GRUU              |           |                 |                 |
| Configure enable/disa    | ble GRL   | JU;             |                 |
| Enable Displayname Quote |           |                 |                 |

Configure enable/disable Displayname Quote;

## **10.3 STUN configuration**

SIP STUN is a kind of server that used to realize the SIP's enablement of NAT, when the STUN server IP of the phone has been configured (generally the default port is 3478) and Enable SIP Stun has been selected, conventional SIP server can be used to realize the phone's penetration of NAT.

;

| STUN Set                |                                                 |
|-------------------------|-------------------------------------------------|
| STUN NAT Transverse     | TALSE                                           |
| STUN Server Addr        |                                                 |
| STUN Server Port        | 2478                                            |
| STUN Effect Time        | 30 Seconds                                      |
| Local SIP Port          | 5060                                            |
|                         | APPE T                                          |
| Set Sip Line Enable Stu | n                                               |
| STP 1                   | Load                                            |
|                         |                                                 |
| Use Shin                | Г                                               |
|                         | APPLY                                           |
| STUN NAT Transverse     | FALSE                                           |
| Display the applic      | ation status of the STUN NAT;                   |
| STUN Server Addr        |                                                 |
| Configure IP addre      | ess of SIP STUN server;                         |
| STUN Server Port        | 3478                                            |
| Configure port of       | SIP STUN;                                       |
| STUN Effect Time        | 30 Seconds                                      |
| Interval time for S     | TUN's detection on NAT type, the unit is second |
| Local SIP Port          | 5050                                            |
| Configure Local S       | IP port;                                        |
| SIP 1                   | Load                                            |
| Select the Sip Line     | e;                                              |
| Use Stun                |                                                 |
| Configure enable/       | disable Use STUN;                               |

### 10.4 Dial Peer configuration

Bases on this configuration, we can make the phone use different accounts and run speed calling without swap.

When making deletion or modification, select the number firstly, then click Delete or Modify , and complete the operation.

| Dial Pee     | r Table        |       |        |           |           |           |
|--------------|----------------|-------|--------|-----------|-----------|-----------|
| Number       | Destination    | Purt  | Mode   | olias     | Soffix    | Del Lemph |
| 111          | 102.168.0.80   | 506   | o ser  | no elles  | no suttix | 0         |
| 222          | 192.160.0050   | 5116  | II SIP | un alias  | on soffix | u .       |
| ज            | 0.0.0.0        | 506   | o str  | add:07.55 | no suttix | D         |
| Add Dial     | Ренг           |       |        |           |           |           |
| Phone Non    | duar           |       |        |           |           |           |
| Destination  | (aptional)     |       |        |           |           |           |
| Port(option  | of)            |       |        |           |           |           |
| Allas(optia  | nal)           |       |        |           |           |           |
| Call Made    |                | SEP 💌 |        |           |           |           |
| Suttiki,apti | onal)          |       |        |           |           |           |
| Heleta Lau   | uth (optional) |       |        |           |           |           |
|              |                |       | 10     | limit     |           |           |
| Dial Pee     | r Option       |       |        |           |           |           |
| 111 💌        |                |       | Delete | Mudify    |           |           |

#### Configuration Explanation:

| Diul Peer Topie |               |      |      |          |           |            |
|-----------------|---------------|------|------|----------|-----------|------------|
| Number          | Destination   | Purt | Mide | Alias    | Seffic    | Del Lergth |
| 11              | C2 108 0 80   | 5050 | 500  | nn allas | an suffic | n          |
| 752             | 152 TELL INC. | 8050 | 21.2 | malias   | on soffic | н          |
| ST              | 0.0.0.0       | 5000 | 500  | add:0755 | ao suffic | D          |

Display of calling number IP image list;

Phone Number

It is to add outgoing call number, there are two kinds of outgoing call number setup: One is exactitude matching, after this configuration has been done, when the number is totally the same with the user's calling number, the phone will make the call with this number's IP address image or configuration; Another is prefix matching ( be equivalent to PSTN's district number prefix function) ,if the previous N bits of this number are the same with that of the user's calling number(the prefix number length),then the phone will use this number's IP address image or configuration to make the call. When configuring the prefix matching, letter "T" should be added behind the prefix number to be distinguished from the exactitude matching; the longest length is 30 bits.

Destination (optional)

Configure destination address, destination is configured 0.0.0.0, it is SIP1 line.

Port(optional)

Configure the protocol signal port, when nothing is input, the default of sip protocol is 5060;

Allas(optional)

Configure alias, this is optional configuration item: it is the number to be used when the other party's number has prefix; when no configuration has been made, shown as no alias;

Call Mode SIP 💌

Configure the calling mode:IAX2 and SIP;

Suffix(optional)

Configure suffix ,this is optional configuration item: it is the additive dial-out number behind the number; when no configuration has been made, shown as no suffix;

#### Delete Length (optional)

Configure the replacing length, replace the number that user input according to this length; this is optional configuration item.

Of which the alias can be divided into four types, it should be combined with replacing length to make the setup:

Add: xxx, add xxx before number. in this way it can help user save the dialing length;

All: xxx, the number is all replaced by xxx; speed dialing can be implemented, for example, user configure the dialing number as 1, with the configuration "all", the actual calling number will be replaced;

Del: delete n bit in the front part of the number, n can be decided by the replacing length; this configuration can decide the protocol for appointed number;

Rep: xxx, n bit in the front part of the number will be replaced. n is decided by the replacing length. For example, user want to dial PSTN (0757– 86228930) by VoIP's Rec/Finish over service, while actually the called number should be 86757–86228930,then we can configure called number as 0757T,then rep:86757,and then set the replacing length as 3. So that when user make a call with 0757 prefix, the number will be replaced as 86757 plus the number and then sent out. It is a convenient thinking mode for user to make a call;

1T •

Delete selective number IP image;

1T 💌

Delete Modify

If user want to modify a certain current number image, first select in the drop-down menu and then load the image parameter of the said number, click modify to make modification; of which:

Delete

| Dial treer Viocify      |                |                                                 |
|-------------------------|----------------|-------------------------------------------------|
| Phone Namber            | ភ              |                                                 |
| call mode               | sur 🖻          |                                                 |
| Destinction (aptional)  | or ac          |                                                 |
| Port( gdocod)           | 5 ml           |                                                 |
| Cliss(options.)         | and:0775       |                                                 |
| Suffix(aptional)        | 0.1075         |                                                 |
| helete Lengt (optional) | 0              |                                                 |
|                         | Si             | imi                                             |
| Phone Number            | 51             |                                                 |
| this is the modifi      | ed number      | r. read-only;                                   |
| Call Mode               | SI             |                                                 |
| To modify call m        | ode;           |                                                 |
| Destination (optiona    | I)             | 0.0.0.0                                         |
| To modify destin        | ation addr     | ess; this is optional configuration item;       |
| Port(optional)          | ļ              | 5060                                            |
| To modify destin        | ation phon     | e port;this is optional configuration item;     |
| Alias(optional)         | Ţa             | add:0755                                        |
| To modify alias;        | this is option | onal configuration item;                        |
| Suffix(optional)        | ſ              | no suffix                                       |
| To modify suffix;       | this is opt    | ional configuration item;                       |
| Delete Length (optio    | nal) 🛛         |                                                 |
| To modify replac        | ing length     | (if rep and del of alias have been configured); |

Submit

Click submit to go into effect

# **11 Phone Configuration**

| BASEC     | PHONE                                              |                |                 |              |  |  |  |  |  |
|-----------|----------------------------------------------------|----------------|-----------------|--------------|--|--|--|--|--|
| н-гиска   | 1000 CALL SHALLER COLLAR WAY CHARGE MADE HAVE CALL |                |                 |              |  |  |  |  |  |
| voar      | <b>DSP</b> Conligurati                             |                |                 |              |  |  |  |  |  |
|           | cine codec                                         | ga mulawarik 📥 | second socied   | 0774         |  |  |  |  |  |
| PHONE .   | Third Oxlec                                        | u729 -         | Fourth Codec    | 071133x64k - |  |  |  |  |  |
| ·····     | Fills Codes                                        | Fikane -       | Handdown Tine   | 200 ms       |  |  |  |  |  |
| DATE NAME | Input Volume                                       | 4 (1.9)        | Colpet Webser   | / (1.9)      |  |  |  |  |  |
|           | Handlines Volume                                   | 4 (1-9)        | Rine Volume     | 2 11-91      |  |  |  |  |  |
| SECURITY  | C7730 Desked Length                                | 30             | Shoul Classical | China a      |  |  |  |  |  |
|           | CALC Investments                                   | Thild dates in | E CALL MARK     | A 199 19 19  |  |  |  |  |  |
| 10.00     | website sing type                                  | 1700.1         | WHI             | -            |  |  |  |  |  |
|           |                                                    |                | APPLY           |              |  |  |  |  |  |
|           |                                                    |                |                 |              |  |  |  |  |  |

# 11.1 DSP configuration

| DSP Configuration   |               |    |      |             |                |  |
|---------------------|---------------|----|------|-------------|----------------|--|
| Lirst Codec         | g/110law64k - |    | Seco | nd Codec    | q723 ·         |  |
| Third Codec         | 9729 -        |    | Four | th Codec    | g71 LAlaw64k 💌 |  |
| Fifth Codec         | None 📼        |    | Hand | down Time   | 200 ms         |  |
| Input Volume        | 1 (1-9)       |    | Outp | ut Volume   | / (1-9)        |  |
| Handfree Volume     | 4 (1-9)       |    | Ring | Volume      | 5 (1-9)        |  |
| G729 Payload Length | 20ms -        |    | Sign | al Standard | China 💌        |  |
| G722 Timestamps     | 160/20ms -    |    | G723 | Bit Rate    | 6.3kb/s 💌      |  |
| Default Ring Type   | Type 1        |    | VAD  |             |                |  |
|                     |               | AP | PLY  |             |                |  |

On this page, user can set speech coding, IO volume control, cue tone standard, caller ID standard and so on.

| First Codec         | g711Ulaw64k 💌 |
|---------------------|---------------|
| Configure the first | st codec;     |
| Second Codec        | g723 💌        |
| Configure the se    | cond codec;   |
| Third Codec         | g729 💌        |
| Configure the thi   | rd codec;     |
| Fourth Codec        | g711Alaw64k 💌 |
| Configure the for   | urth codec;   |
| Fifth Codec         | None          |
| Configure the fift  | h codec;      |
| Handdown Time       | 200 ms        |
|                     |               |

Configure handdown time, that is, if the hooking time is shorter than this time, then the gateway will not consider the user has handdown.

Input Volume 3 (1-9)

| Configure input volume;        |          |       |  |  |  |  |
|--------------------------------|----------|-------|--|--|--|--|
| Output Volume                  | 7        | (1-9) |  |  |  |  |
| Configure output               | volume   | •     |  |  |  |  |
| Handfree Volume                | 4        | (1-9) |  |  |  |  |
| Configure handfre              | ee volur | ne;   |  |  |  |  |
| Ring Volume                    | 5        | (1-9) |  |  |  |  |
| Configure ring volume;         |          |       |  |  |  |  |
| G729 Payload Length            | 20ms 💌   |       |  |  |  |  |
| Configure G729 payload length; |          |       |  |  |  |  |
| Signal Standard China 💌        |          |       |  |  |  |  |
| Configure signal               | standar  | d;    |  |  |  |  |
| G722 Timestamps                | 160/20   | ns 💌  |  |  |  |  |
| Configure G.722 timestamps;    |          |       |  |  |  |  |
| G723 Bit Rate 6.3kb/s          |          |       |  |  |  |  |
| Configure G.723 bit rate;      |          |       |  |  |  |  |
| Default Ring Type Type 1       |          |       |  |  |  |  |
| Configure default ring type;   |          |       |  |  |  |  |
| VAD                            |          |       |  |  |  |  |

Configure enable/disable VAD.

## 11.2 Call service configuration

On this page, user can set value added services such as hot-line, call forwarding, call transfer (CT), call-waiting, three way call, blacklist, out-limit list and so on.

| Call Service Setting  |     |                     |              |
|-----------------------|-----|---------------------|--------------|
| Hot Line              |     | No Answer Time      | 20 (seconds) |
| P2P IP Prefix         |     | Remote Record No    |              |
| Do Not Disturb        |     | Ran Outgoing        |              |
| Enable Call Transfer  |     | Enable Call Waiting | R            |
| Enable Three Way Call | •   | Accept Any Call     | M            |
| Auto Answer           | Г   | Use Record Server   |              |
| Black List            |     |                     |              |
|                       | Add | Black List          | Delete       |
| Limit List            |     |                     |              |
|                       |     | Limit List          |              |
|                       | Add |                     | Delete       |

Configuration Explanation:

Hot Line

Configure hot-line number of the port. With this number of the port, this hot-line number will be dialed automatically as soon as off-hook and user can't dial any other number;

 No Answer Time
 20
 (seconds)

 Configure no answer time;

 Do Not Disturb

Configure enable/disable Do Not Disturb;

Г

☑

Ban Outgoing

Configure enable/disable Ban outgoing;

Enable Call Transfer

Configure enable/disable call transfer (CT); after it is enabled, automatically.

Enable Call Waiting 🔽

Configure enable/disable call waiting service; after it is enabled, user can hold calls of the other party by hooking, with hooking again, and the hold call can go on;

Enable Three Way Call 🔽

Configure enable/disable three way call; user can call the other part as the call origination, after talking, make hooking to hold this part and then press **Speed Dial/Conference** key to hear the dialing tone, after call completion to the third party, hooking again to recover the talk with the

second part, then the three way call concurrently; 2

Accept Any Call

Configure enable/disable Accept Any Call;

Auto Answer

Configure enable/disable Auto Answer:

| Black List |     |            |        |
|------------|-----|------------|--------|
|            |     | Black List |        |
|            | Add |            | Delete |

Configure add/delete blacklist. If user doesn't want to answer a certain number, please add this number to the list, and then this number will be unable to get through the phone.

| Limit List |     |            |        |
|------------|-----|------------|--------|
|            |     | Limit List |        |
|            | hhA |            | Delete |

Configure out-limit list; for example, if user don't want the phone to dial a certain number, please add the number to this table, and the user will be unable to get through this number.

#### **11.3 Phone book configuration**

| Phonebook Ta   | Phonebook Table |               |       |  |  |  |
|----------------|-----------------|---------------|-------|--|--|--|
| Index          | Name            | Number        | LADer |  |  |  |
| Add Phone Bo   | ok              |               |       |  |  |  |
| Name<br>Number |                 |               | Add   |  |  |  |
| Ring Type      | Default -       | 1             |       |  |  |  |
| Phone Book O   | ption           |               |       |  |  |  |
|                |                 | Delete Hodity |       |  |  |  |

On this page

can add, delete and modify telephone book.

Some ISP internet may inhibit the phone to register and cancel the register in succession, so user had better not apply or register and cancel soon in succession and submit registration repeatedly. Server may stop response of dialogue machine, then the phone receives no certification of register/cancel login request and

registration state will show as incorrect!

### 11.4 Save and Clear Configuration

User can save the current configuration on this page.

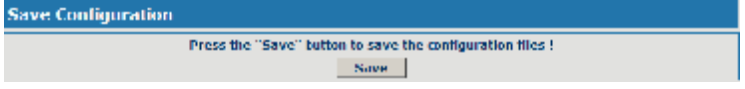

The system configuration can be set as factory default configuration on clear config page and the phone will restart automatically.

| Clear Configuration |                                                              |
|---------------------|--------------------------------------------------------------|
|                     | Press the "Clear" Inclose to Clear the configuration files ( |
|                     | Clear                                                        |

### **12 Security Configuration**

#### **12.1 MMI Filter configuration**

On the page, user can configure the function of the MMI Filter. This feature allows only the host within the MMI filter table that they can logon the WEB page.

| MMI Hilter Table |       |               |  |               |  |
|------------------|-------|---------------|--|---------------|--|
| Shart IP         |       | End 19        |  | Option        |  |
| 192,158,0,100    | _     | 192,168.0,120 |  | Hodity Delete |  |
| MMT Filter Table | e Set |               |  |               |  |
| Start IP         |       | Find DP       |  | Add           |  |
| MMT Filter Table | e Set |               |  |               |  |
| MMI Lilter       |       | APPLY         |  |               |  |
|                  |       |               |  |               |  |

| MMI Filter Table |               |               |  |  |  |
|------------------|---------------|---------------|--|--|--|
| Start IP         | End IP        | Option        |  |  |  |
| 192.168.0.100    | 192.168.0.120 | Modify Delete |  |  |  |

On the MMI filter table, user can modify and delete the MMI filter;

| MMI Filter Table Set |  |        |  |     |  |  |
|----------------------|--|--------|--|-----|--|--|
| Start IP             |  | End IP |  | Add |  |  |

Add MMI filter table;

| MML | Filter    | Table Set |
|-----|-----------|-----------|
|     | and these |           |

Configure enable/disable MMI Filter.

#### **12.2 Firewall configuration**

On the page, user can configure the function of the firewall.

APPLY

| Fire   | Firewall Type             |              |               |                  |               |                    |              |      |  |
|--------|---------------------------|--------------|---------------|------------------|---------------|--------------------|--------------|------|--|
|        | Thi access Enable         |              |               |                  | I             | Cut. access Enable |              |      |  |
|        |                           |              |               | APPLY            |               |                    |              |      |  |
|        |                           |              |               |                  |               |                    |              |      |  |
| Hire   | Firewall Input Rule Table |              |               |                  |               |                    |              |      |  |
| Index  | Deny/Permit               | Protocol     | Src Addr      | Src Mask         | Des Addr      | Des Mask           | Range        | Port |  |
| 1      | Deny                      | יוסט         | 192.168.0.123 | \$ 255,255,255,2 | 55 192,168,1  | 0.10 255.255.255.0 | More<br>than | 1    |  |
| 2      | Permit                    | иры          | 192.160.0.120 | 255,255,255,2    | 55 192,168,1  | 0.10 255.255.255.0 | More<br>than | 1    |  |
|        |                           |              |               |                  |               |                    |              |      |  |
| Fire   | wall Outpu                | t Rule       | Table         |                  |               |                    |              |      |  |
| Index  | Deny/Permit               | Protocol     | Src Addr      | Src Mask         | Des Addr      | Des Mask           | Range        | Port |  |
| 1      | Deny                      | иры          | 192.160.10.10 | 255.255.255.2    | 55 192,168.0  | 10 255.255.255.2   | 55 More      | 1    |  |
| 2      | Permil                    | IIDP         | 192.160.10.20 | 255.255.255.2    | 55 192,168.0  | .120 0.0.0.0       | More<br>than | 1    |  |
|        |                           |              |               |                  |               |                    |              |      |  |
| Hire   | wall Set                  |              |               |                  |               |                    |              |      |  |
| Input  | /Output                   | Topar        | •             | Sec Adde         | [             |                    |              |      |  |
| Deny,  | /Permit                   | Deny         | · •           | Des Addr         |               |                    |              | Add  |  |
| Proto  | col type                  | UDP          | <u> </u>      | Src Mask         |               |                    |              |      |  |
| Port F | lange                     | more         | than 🚬        | Des Mask         |               |                    |              |      |  |
| Pode   | a Dadata                  |              |               |                  |               |                    |              |      |  |
| Ruite  | Delete                    |              |               |                  | a a ta ta t   |                    |              |      |  |
| Inpul  | /Output                   | Tube         | <u> </u>      | Index to         | Be Deleted    |                    |              | PIPE |  |
| Firew  | all Type                  |              |               |                  |               |                    |              |      |  |
|        | E in ar                   | ross exaltin | APPLY         | E on             | access enable |                    |              |      |  |
| Sel    | Select firewall type;     |              |               |                  |               |                    |              |      |  |

| Firewall Topot Role Table |             |          |               |                 |               |               |              |      |
|---------------------------|-------------|----------|---------------|-----------------|---------------|---------------|--------------|------|
| Inde                      | Deny/Pernat | Protocol | Sire Addr     | Sire Neok       | Des Addr      | Des Mask      | Range        | Port |
| 1                         | Done        | uur      | 192,168,0,123 | 255.255.255.255 | 192.160.10.10 | 255.255.255.0 | More<br>Iban | 1    |
| z                         | Permit      | uur      | 192,168,0,120 | 255.255.255.255 | 192.160.10.10 | 255.255.255.0 | More<br>Iban | 1    |

Display firewall input rule table;

| Firewall Output Rule Table |             |          |               |                 |               |                 |              |      |
|----------------------------|-------------|----------|---------------|-----------------|---------------|-----------------|--------------|------|
| Index                      | Deny/Permit | Portorni | Src Midr      | Sm Mask         | Des Addr      | Des Masir       | Range        | Port |
| 1                          | Deny        | UDP      | 192.140.10.10 | 255.255.255.255 | 192,166,0,10  | 255.255.255.255 | Nore<br>than | 1    |
| >                          | Permit      | UDP      | 192,160,10,20 | 255.255.255.255 | 192.160.0.120 | 0.0.0.0         | Nore<br>than | 1    |

Display firewall output rule table; in the table, Src address and Src Mask

confirm of the range the source address. For example : Src addr(192.168.10.10) and Src Mask(255.255.255.255) can confirm that the is 192.168.10.10; Dse addr(192.168. 0.120) and Des Mask(0.0.0.0) host Src can confirm anv host: addr(192.168.10.20) and Src Mask(255,255,255,0) confirm any host within the 192,168,10.0 network segment. So, when the Index is "1" in the output rule table, and the definition of rule is: the UDP package of the host(192.168.10.10) can't was sent to the host(192.168.10.10); when the Index is "1" in the output rule table, and the definition of rule is: the host(192.168.10.20) can send the UDP package to any host.

| Firewall Set  |             |           |   |     |
|---------------|-------------|-----------|---|-----|
| Input/Oxtput  | Input 💌     | Sirc Addr |   | _   |
| Deny/Perind   | Decy -      | Des Addr  |   |     |
| Protocol Type | UDP -       | Sirc Mask | - | Add |
| Port Range    | more than 1 | Des Mask  |   |     |

Configure the firewall.

| Input/Output | Input 💌         |
|--------------|-----------------|
| Deny/Permit  | Input<br>Output |

Select the rule of the firewall( input or output);

| Deny/Permit   | Deny 💌         |
|---------------|----------------|
| Protocol Type | Deny<br>Permit |

Select the condition(deny or permit);

| Protocol Type | UDP 💌      |
|---------------|------------|
| Port Range    | UDP<br>TCP |
|               |            |
|               | 16         |

Select protocol type(UDP, TCP, ICMP or IP);

| Port Range  | more than 💌        | 1 |
|-------------|--------------------|---|
|             | more than          |   |
| Rule Delete | equal<br>not equal |   |

Configure port range;

Src Addr

Configure source IP address;

Des Addr

Configure destination IP address;

Src Mask

Configure source Mask;

Des Mask

Configure destination Mask;

#### 12.3 NAT and DMZ configuration

On the page, user can configure NAT and DMZ. T function of the NAT is a network port mapping and the function of the DMZ is a network address mapping.

## **NAT** configuration

| Protocol Set    |        |                 |             |                  |                  |  |
|-----------------|--------|-----------------|-------------|------------------|------------------|--|
| IPSec ALK       |        |                 |             | P PPIP ALC       |                  |  |
| NAT Table       |        |                 |             |                  |                  |  |
| tuside IP       |        | Inside ICP Pur  | 4           |                  | Outside CCP Port |  |
| 192,165,10,110  |        | 00              |             |                  | ncon             |  |
| Inside IP       |        | Inside UDP Port |             | Outside ODP Part |                  |  |
| 192.163.10.120  |        | 80              |             |                  | 8080             |  |
| NAT Table Optio | n      |                 |             |                  |                  |  |
| transfer type   | 1122 - |                 | Outsi       | de Port          |                  |  |
| tuside IP       |        | Add             | tusidi<br>D | e Port<br>clete  |                  |  |
| Protocol Set    |        |                 |             |                  |                  |  |
| R IPSec ALC     |        | P FTP ALC       |             |                  | PPTP ALC         |  |
|                 |        |                 | APPLY       |                  |                  |  |

Configure NAT of the Application Layer Gateway(ALG); the protocol includes: IPSec, FTP and PPTP.

| NAT Table                                  |                                           |                  |  |  |  |  |
|--------------------------------------------|-------------------------------------------|------------------|--|--|--|--|
| Inside IP Inside ICP Part Uniside ICP Part |                                           |                  |  |  |  |  |
| 192.168.10.110                             | 50                                        | 10003            |  |  |  |  |
|                                            | han an an an an an an an an an an an an a |                  |  |  |  |  |
| Inside IP                                  | Inside UDP Port                           | Outside UDP Port |  |  |  |  |
| 100.168.10.100                             | 80                                        | 8080             |  |  |  |  |

## Display NAT table;

| NAT Table Option           |       |              |   |  |  |  |
|----------------------------|-------|--------------|---|--|--|--|
| Transfer Type<br>Tuskle TP | TCP 💌 | Outside Port |   |  |  |  |
|                            | _     | Add Delete   | , |  |  |  |

Add and delete NAT table (configure NAT of the Transport Layer, the protocol includes: TCP and UDP);

| transfer type | ICP 🔳 |  |
|---------------|-------|--|
| Inside IP     | TCP   |  |

Select transfer type;

| Inside IP |  |
|-----------|--|

Configure Inside IP;

Inside Port

Configure Inside port;

Outside Port

Configure Outside port;

Add Delete

Add or delete NAT table;

## **DMZ** configuration

| DM7 Table        |                 |
|------------------|-----------------|
| Outside IP       | Inside IP       |
| 192.160.10.20    | 192.100.0.179   |
| 142.168.10.10    | 192.168.0.170   |
|                  |                 |
| DM7 Table Option |                 |
| Dutside IP       |                 |
| Inside 19        |                 |
| Outside IP       | 192.168.10.20 • |
|                  | ndd Delete      |

| DMZ Table     |               |  |
|---------------|---------------|--|
| Outside IP    | Inside IP     |  |
| 192.160.10.20 | 192,160,0,179 |  |
| 192,168,10,30 | 192,168.0.170 |  |

#### Display DMZ table;

| DMZ Table Option |                 |        |
|------------------|-----------------|--------|
| Outside IP       |                 |        |
| Inside ID        |                 |        |
| Outside IP       | 102 168 10 20 - |        |
|                  | Add             | Delete |

Configure the DMZ rule.

Oulside TP

Configure the outside IP of the DMZ;

Inside IP

Configure the inside IP of the DMZ;

Add

Configure outside IP and inside IP, then click the Add, user can add the DMZ table.

| Outside IP | 192.168.10.20 💌                |
|------------|--------------------------------|
|            | 192.168.10.20<br>192.168.10.30 |

Select Outside IP;

Delete

Select outside ip, and click the Delete, user can delete the DMZ table.

#### 12.4 VPN configuration

On this page, user can save and configure VPN setting.

| VPN IP          |         |        |                  |              |
|-----------------|---------|--------|------------------|--------------|
|                 |         |        | 0.0.0.0          |              |
| VPN Mode        |         |        |                  |              |
| @ UDP Tunnel    |         | 0 L20P |                  | E Enable VPN |
| UDP Lunnel      |         |        |                  |              |
| VPN Server Addr | 0.0.0.0 |        | VPN Server Port  | 80           |
| Server Group ID | VPN     |        | Server Area Code | 12345        |
| 121P            |         |        |                  |              |
| VPN Server Addr |         |        | VPN User Name    |              |
| VPN Password    |         |        |                  |              |
|                 |         |        | APPLY            |              |
| VPN IP          |         |        |                  |              |

Display the VPN IP of the CDX-IPH303;

| VPN Mode     |        |              |  |  |
|--------------|--------|--------------|--|--|
| R UDP Tanael | C L2TP | T Enable VPN |  |  |

Select VPN mode, and configure enable/disable VPN;

(1) Select UDP tunnel, and configure VPN:

• UDP Tunnel

Select UDP tunnel mode;

| UDP Tunnel          |         |                  |                 |       |   |
|---------------------|---------|------------------|-----------------|-------|---|
| VPN Server Addr     | 0.0.0.0 |                  | VPN Server Port | 80    |   |
| Server Group ID VTV |         | Server Area Code |                 | 12345 | 1 |
| VPN Server          | Addr    | 0.0.0.0          |                 |       |   |

Configure VPN server address;

| And the second second se | Parate |
|----------------------------------------------------------------------------------------------------|--------|
| VPN Server Port                                                                                                    | 80     |

Configure VPN server port;

Server Group ID VPN

Configure VPN server group ID;

Server Area Code 12345

Configure VPN server area code;

🖻 Enable VPN

Configure enable/disable VPN tunnel;

(2) Select L2TP, and configure VPN:

€ L2TP

Select L2TP mode;

| L2TP            |               |  |
|-----------------|---------------|--|
| VPN Server Addr | VPN User Name |  |
| VPN Password    |               |  |

VPN Server Addr

Configure VPN server address;

VPN User Name

Configure VPN User Name;

**VPN Password** 

Configure VPN Password;

Enable VPN

Configure enable/disable VPN;

#### 13 Upgrade on-line

#### 13.1 Upload WEB page

On this page, user can select the upgrade document (firmware or config file) on hard disk of the computer directly to run the system upgrade. After the upgrade has been completed, restart the phone and it will be usable at once.

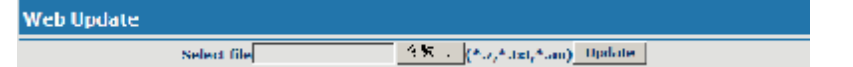

#### 13.2 FTP/TFTP download

On this page, user can upgrade system and configure files by FTP or TFTP mode.

| LTP Update |                      |
|------------|----------------------|
| Server     |                      |
| Usernanie  |                      |
| Password   |                      |
| Lile Name  |                      |
| Туре       | Application update 💌 |
| Protocol   | <u> 117 - 117</u>    |
|            |                      |

#### 13.3 Configuration Explanation:

Configure upload or download FTP/ TFTP server IP address;

Username

Server

Configure username of the upload or download FTP server. If user select

TFTP mode, username and password are not required to be configured;

Password

Configure upload or download of FTP server password;

File Name

Configure upload or download system upgrade document or system layout file name. It should be noted that system file take .dlf as suffix, configuration files take .cfg as suffix;

| Protocol | ETN 💌  |
|----------|--------|
|          | FTP    |
|          | 101000 |

Select server type;

| Туре     | Application update 💌 |
|----------|----------------------|
| Protocal | Application update   |
|          | Config file import   |

Select Application update type, the phone will upgrade system file;

| Туре     | Application update 💌                     |
|----------|------------------------------------------|
| Protocol | Application update<br>Contin tile errort |
|          | Coufig file inport                       |

Select Config file export type and click the Apply, the phone will upload its configuration files to FTP/TFTP server and save with names of user-defined configuration files;

| Type     | Application update • |
|----------|----------------------|
| Protocol | Application update   |
|          | Config file Import   |

Select Config file import type and click the Apply, the phone will download configuration files of FTP/TFTP server to the phone and the configuration will go into effect after restarting;

Output configure file can be edit, delete, or make comment starting by # on each command. Unit support module upgrade, like if changes made to SIP configure, others in configure file can be deleted and configuration in unit will not be affected.

While upgrade unit with modified configure file, please make sure check each parameter while finished upgrade. In case of anything wrong, please recover configure under POST mode.

### 13.4 Configure file encryption

Configure file can be encryption with DOS command:

dsc.exe <key.txt> <e/d> <old configure> <new configure>.

Dsc.exe-encryption software tool

<key.txt>-user made encryption key file

<e/d> e (encrypt) , d (decrypt)

< Old configure >former configure file name and path,

< New configure >new configure file name, defined by user.

#### 13.5 Auto-update

Unit can be set as automatically upgrade from desired FTP or TFTP server.

| Auto Update Setting    |         |
|------------------------|---------|
| Correct Coolig Version | 2.8001  |
| Server Address         | 0.0.0.0 |
| Username               | user    |
| Password               |         |
| Config File Name       |         |
| Config Encrypt Key     |         |
| Protocol Type          | • 411   |
| Update Interval Time   | 1 Hour  |
| Update Mode            | Disable |
|                        | APPLY   |

Display the current config version;

Current Config Version

2.0001

Configure unit as follow steps:

| Server Address | 0.0.0.0 |
|----------------|---------|

Input IP add. of desired FTP server.

User User

Input user name of desired FTP server.

Password

ord ----

Input user password of desired FTP server.

Config File Name

Input name configuration file. Software version must be different for each upgrade file.

Config Encrypt Key

If configuration file is encrypted, password needed.

FTP 🔻

Protocol Type

Chose server type as either FTP or TFTP.

Update Interval Time I Hour

Set auto-upgrade interval duration.

Update Mode Disable

Chose auto-upgrade type.

#### 13.6 Configuration files WEB download

On this page, user can directly select the configuration files on the hard disk

-

of the computer, and then make modification to the system configuration, after the download, restart the phone and the configuration will go into effect.

#### 14 System management

#### 14.1 Account management

On this page, user can set the keyboard password, the same time, user can add and delete users according to own needs and can modify user's authorities there have been.

| Set Keyboard Password |        |           |     |
|-----------------------|--------|-----------|-----|
| Keyboard Password     |        |           | Net |
| User Set              |        |           |     |
| User Nome             |        | User Leve | 4   |
| admin                 |        | Root      |     |
| quest                 |        | General   |     |
|                       |        |           |     |
| Add User              |        |           |     |
| User Name             |        |           |     |
| User Level            | Root   |           |     |
| Password              |        |           |     |
| Confirm               |        |           |     |
| Submit                |        |           |     |
|                       |        |           |     |
| Account Option        |        |           |     |
| admin 💌               | Delete | Hodity    |     |

## 14.2 Configuration Explanation:

| User Set  |            |
|-----------|------------|
| User Name | User Level |
| admin     | Root       |
| quest     | Constal    |

display of phone user account list;

| Add User   |        |  |
|------------|--------|--|
| User Name  |        |  |
| User Level | Root 💌 |  |
| Password   |        |  |
| Confirm    |        |  |
|            | Submit |  |

To add phone account; it will be shown at lower part of page as the following

figure, of which:

User Name

Add new accounts;

User Level Root 💌

account level; root possesses

Password

authorities to modify configuration, general possesses read-only authority; as corresponding password of the additive account;

Confirm

As second confirmation of password, to ensure correct setup of password;

Submit

Clicks submit to go into effect.

| Account Option |               |
|----------------|---------------|
| admis 💌        | Delete Modity |

Select users that you want to delete in the drop-down menu, click Delete.

To modify the chosen accounts, need to select account first, click Modify, it will be shown at lower part of page as the following figure, of which:

| Account Modily          |                 |     |
|-------------------------|-----------------|-----|
| User Name<br>User Level | admin<br>Root 💌 |     |
| Pessword                | *****           | _   |
| Confirm                 | *****           |     |
|                         |                 | Sub |
| User Name               | admin           |     |
| The modified username:  |                 |     |
|                         | asemanie,       |     |
|                         |                 |     |
| User Level              | Root            | •   |
| Modify user a           | authorities.    |     |
| modify door d           | addiornioo,     |     |
|                         |                 |     |
| Password                |                 |     |
|                         |                 |     |

| Confirm                                                                                                    |  |
|----------------------------------------------------------------------------------------------------|--|
| A DOLLAR DE LA DESERVICIÓN DE LA DESERVICIÓN DE LA DESERVIC |  |

Make confirmation of the modified user password;

Submit

Submit the modification;

Owing to the phone's default account: accounts of the administrator level-admin and the ordinary level—guest are all weak account and weak password, the username and password will be easily to be guessed on public network, so the user had better modify the administrator and ordinary user.

Enter with manager level when making modification, create a administrator account and a browse account (you'd better not set the name as admin, administrator, guest, etc.),set password and then save configuration, entering with new manager account, delete default manager and browse account and save configuration, security will be enhanced!

#### 14.3 Time zone configure

On this page, user can save and configure time zone setting.

| SNTP Time Set    |                                                 |  |  |
|------------------|-------------------------------------------------|--|--|
| Server           | 209.01.9.7                                      |  |  |
| time Zane        | (GMT+00:00)Beijing,Chongqing,Dong Kong,Druoqi 💽 |  |  |
| Time Out         | 60 (seconds)                                    |  |  |
| 12 Hours Systems |                                                 |  |  |
| SNTP             | E                                               |  |  |
| APPLY            |                                                 |  |  |

| Daylight Limeset                                          |            |           |  |
|-----------------------------------------------------------|------------|-----------|--|
| Enable Daylight                                           | Π          |           |  |
| time shift (minutes)                                      | 50         |           |  |
| Time Zone                                                 | Sharl Dale | End Date  |  |
| Month                                                     | March 🖃    | October - |  |
| Week                                                      | 5 -        | 5 -       |  |
| Day                                                       | Sunday 🔳   | Sunday 💽  |  |
| Hour                                                      | 2          | 2         |  |
| Ninute                                                    | 0          | D         |  |
| APPLY                                                     |            |           |  |
|                                                           |            |           |  |
| Manual Limeset                                            |            |           |  |
| Year                                                      |            |           |  |
| Months                                                    |            |           |  |
| Day                                                       |            |           |  |
| Hour                                                      |            |           |  |
| Minute                                                    |            |           |  |
|                                                           | VIAN A     |           |  |
| Thue Zone IGMT+08:0018eHina Chanaolag Hona Kena, Ununal 🔄 |            |           |  |

Configure the desired time zone.

#### 15 Configuration via Telnet

In DOS window, input telnet 192.168.10.23, enter:

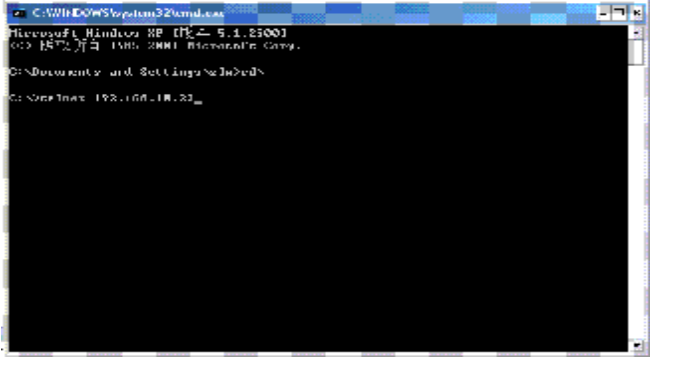

Then input USER NAME: admin PA

PASWORD: admin

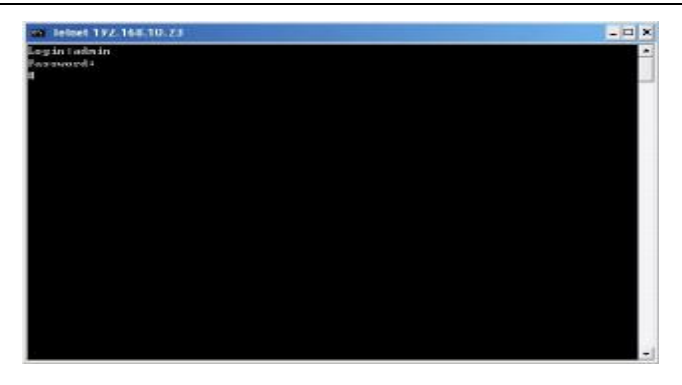

### 15.1 Basic Command

input "help" or "? "under terminal to check all sub-terminal and globe command; input "help" or "? "under command to check parameters;

input "! " or "exit" to quit former path. ..

while partly input terminal or command, press **TAB**, system will auto finish balance command or list all option.

each help is with comment as <command> or <node> to identify.

parameter of each command including two types:"required" and "optional":

all "required" start as "-"; all option, start as "\_". Also partly input available like point 3.

after configure, make sure save with command "write", other wise, all setting lost while re-start.

#### **15.2 Command structure**

Root terminal with structure as

```
#
```

- ---config
- ---debug
- ---download
- ---language
- ---password
- ---setdefault
- ---show

- ---telnet
- ---trancert
- ---update
- ---upload

Most command parameters are under terminal "config", which structures as follows:

- <config>#
- ---accesslist
- ---dialpeer
- ---digitalmap
- ---fastethernet
- ---mmifilter
- ---nat
- ---port
- --qos
- ---syslog
- ---time
- ---user
- ---voip
- ---vpn

#### **15.3 Structure of Configuration terminal**

Access list firewall configuration

| Path: <config-accesslist>#</config-accesslist> | ŧ |
|------------------------------------------------|---|
|------------------------------------------------|---|

| [no] | entry      | <ul> <li>- <command/>Set access list table</li> </ul> |
|------|------------|-------------------------------------------------------|
| [no] | in-access  | - <command/> Enable/Disable In-access                 |
| [no] | out-access | - <command/> Enable/Disable Out-access                |
| show | ,          | - <command/> Show access list                         |

```
Ex.: <config-accesslist>#
```

Add protocol ---entry –I/O xxx –P/D xxx –sraddr x.x.x.x –srcmask x.x.x.x–desaccr x.x.x.x –desmask x.x.x.x –portrange xxx–portnum xxx Ex.: <config-accesslist>#entry – I/O input – P/D deny – proto udp – straddr 202.112.10.1 – srcmask 255.255.255.0 – desaddr 210.25.132.1 – desmask 255.255.255.0 – protrange neq – portnum 5060

Del protocol ---no entry –I/O xxx –index xxx <config-accesslist>#no entry - I/O input - index 1 Fx٠ Fastethernet-Lan configuration <config-fastethernet-lan># Path: bridgemode - <command>Enable/Disable bridge mode [no] - <command>Enable/Disable DHCP Server [no] dhcp-server - <command>Show DHCP current leased dhcpshow table [no] ip - <command>Set Ian IP - <command>Show LAN interface ipshow configuration [no] nat - <command>Enable/Disable NAT natshow - <command>Show current NAT status Ex: <config-fastethernet-lan>#ip -addr 192.168.1.10 -mask 255.255.255.0 Fastethernet-Wan configuration <config-fastethernet-wan># Path: [no] dhcp - <command>Start DHCP client [no] gateway - <command>Set default gateway - <command>Set WAN IP [no] ip - <command>Enable/Disable PPPoE client [no] pppoe [no] gos - <command>Enable/Disable 802.1p QOS show - <command>Show WAN interface configuration <config-fastethernet-wan>#ip Ex: –addr 202.112.241.100 mask 255.255.255.0 **MMI FILTER** Path: <config-mmifilter># Add: ---entry –start x.x.x. –end x.x.x. Ex: <config-mmifilter>#entry \_\_start 202.112.20.1 -end 202.112.20.255 Del ---no entry --start x.x.x.x <config-mmifilter>#no entry -start 202.112.20.1 Fx٠ - <command>Set IP filter table [no] entry modifyfilter - <command> modify mmifilter table

| show                                                                                                    | - <command/> Show IP filter table                                       |
|----------------------------------------------------------------------------------------------------|-------------------------------------------------------------------------|
| [no] start-filter                                                                                          | <ul> <li>- <command/>Enable/Disable MMI IP filter</li> </ul>            |
| NAT                                                                                                    |                                                                         |
| Path: <config-< td=""><td>-nat&gt;#</td></config-<>                                                        | -nat>#                                                                  |
| [no] ftpalg                                                                                                | <ul> <li>- <command/>Set NAT FTP application level gateway</li> </ul>   |
| [no] ipsecalg                                                                                              | <ul> <li>- <command/>Set NAT lpSec application level gateway</li> </ul> |
| [no] pptpalg                                                                                               | <ul> <li>- <command/>Set NAT Pptp application level gateway</li> </ul>  |
| show                                                                                                    | <ul> <li>- <command/>Show current NAT state</li> </ul>                  |
| [no] tcp-entry                                                                                             | <ul> <li>- <command/>Set NAT TCP map table</li> </ul>                   |
| [no] udp-entry                                                                                             | <ul> <li>- <command/>Set NAT UDP map table</li> </ul>                   |
|                                                                                                    |                                                                         |
| Add TCP                                                                                                    | tcp-entry-ip x.x.x.x-lanport xxx-wanport xxx                            |
| Ex: <config-nat:< td=""><td>&gt;#tcp-entry –ip 192.168.1.5 –lanport 1720 –wanport 1000</td></config-nat:<> | >#tcp-entry –ip 192.168.1.5 –lanport 1720 –wanport 1000                 |

Del TCP ---no entry –ip x.x.x.x –lanport xxx –wanport xxx Ex: <config-nat>#no tcp-entry –ip 192.168.1.5 –lanport 5060 –wanport 1000 Add UDP ---udp–entry–ip x.x.x.x –lanport xxx –wanport xxx

Del UDP --- no udp-entry -- ip x.x.x.x -- lanport xxx -- wanport xxx

Check NAT ---show

#### Port configuration

While input PORT under terminal config, the configuration will valid to all ports, if input as PORT X, valid only to port X. Some parameter only valid to some port, then PORT X is needed, otherwise, error report as "Error: Missing parameter".

Path: <config-port>#

| [no] accept-relay | <ul> <li>- <command/>Set accept relay mode</li> </ul>        |  |
|-------------------|--------------------------------------------------------------|--|
| [no] calltransfer | <ul> <li>- <command/>Enable/Disable call transfer</li> </ul> |  |
| [no] callwaiting  | <ul> <li>- <command/>Enable/Disable call waiting</li> </ul>  |  |
| codec             | - <command/> Set Codec                                       |  |
| [no] fastcalling  | <ul> <li>- <command/>Set fastcalled number</li> </ul>        |  |
| handdown          | - <command/> Hand down delay                                 |  |
| [no] in-limit     | - <command/> Set the number which will be not                |  |
| accepted          |                                                              |  |

| [no]   | input      | <ul> <li>- <command/>Set Input gain</li> </ul>          |    |
|--------|------------|---------------------------------------------------------|----|
| [no]   | out-limit  | - <command/> Set the number which can not               | be |
| dialed |            |                                                         |    |
| [no]   | output     | <ul> <li>- <command/>Set Output gain</li> </ul>         |    |
| [no]   | ringvolume | - <command/> set ring volume                            |    |
| show   | ,          | <ul> <li>- <command/>Show port configuration</li> </ul> |    |
| [no]   | shutdown   | <ul> <li>- <command/>Disable/Enable the port</li> </ul> |    |
| signa  | almode     | <ul> <li>- <command/>Set signal mode</li> </ul>         |    |
| [no]   | threetalk  | - <command/> Enable/Disable threetalk                   |    |

## QOS

| Path: | <config-qos>#</config-qos> |                                                        |
|-------|----------------------------|--------------------------------------------------------|
| [no]  | 8021p                      | - <command/> set 802.1P Priority                       |
| [no]  | diffsevenable              | - <command/> Enable/Disable DiffServ                   |
| [no]  | diffsevvalue               | - <command/> set DiffServ Value                        |
| show  | ,                          | <ul> <li>- <command/>Show QOS configuration</li> </ul> |
| [no]  | vlanid                     | - <command/> Set VLAN ID                               |

# USER management

| Path: <config–user>#</config–user> |                                          |
|------------------------------------|------------------------------------------|
| [no] entry                         | - <command/> add a user with given level |
| password                           | - <command/> Change password             |
| show                               | - Show all users                         |

| Other configuration exce            | ept Config terminal                                    |  |  |
|-------------------------------------|--------------------------------------------------------|--|--|
| TIME                                |                                                        |  |  |
| Path: <config-time>#</config-time>  |                                                        |  |  |
| Manual time setting                 | manualsetyear xxxmonth xxxday xxxhour                  |  |  |
| xxx -minute xxx -secon              | d xxx                                                  |  |  |
| Ex: <config-time>#man</config-time> | ulset -year 2004 -month 10 -day 1 -hour 8              |  |  |
| -minitute 30 -second 0              |                                                        |  |  |
| manualset                           | <ul> <li>- <command/>Manual set system time</li> </ul> |  |  |
| print                               | - <command/> Print SNTP time                           |  |  |
| sntp                                | - <node>Get current time by using SNTPUpdate</node>    |  |  |

Path: #

Via FTP ----update ftp --user xxx --password --ip x.x.x.x --file x.x.x Ex: #update ftp --user abc --password 123 --ip 202.112.20.15 --file abc.dlf Via TFTP -----update tftp --ip x.x.x.x --file xxx Via FTP uploading file -----upload ftd --user xxx --password xxx --ip x.x.x.x --file xxx Via TFTP uploading file -----upload tftp --ip x.x.x.x --file xxx Via FTP download file ----download ftp --user xxx --password xxx --ip x.x.x.x --file xxx Via TFTP download file ----download ftp --user xxx --file xxx

Other commands

---debug all xxx Setting module debug message level Setting MGR module debug message level ---debug MGR xxx Setting SIP module debug message level ---debug sip xxx Setting IAX2 module debug message level ---debug IAX2 xxx Remove module debug message level ---debug no all Remove MGR module debug message level ---debug no MGR Remove SIP module debug message level ---debug no sip Remove IAX2 module debug message level ---debug no IAX2 Reset to default ---setdefault Reset all to default ---setdefault all Check message of some module ---show xxx Update present password ---password Telnet remote login ---telnet x.x.x.x Use special Telent port ---telnet x.x.x.x -port xxx Telnet quit ---logout save ---write ---reload re-start get help ---help quit ---exit clear screen displa ---clear PING host ---ping x.x.x.x

trace ---trancert x.x.x.x If user has accounts of a certain SIP server and each account has different password, then user should add each account and its corresponding password to the account& password table. SIP Account Password 1000

Configure display of account & password list;

Click Add to add account and password, it is shown as the following figure:

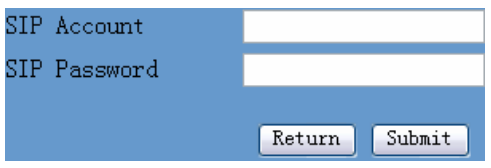

Configure additive passwords

Click submit to submit the configuration, click return to cancel the configuration and return;

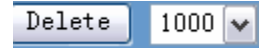

Select accounts that you want to delete from the drop-down menu, click

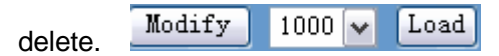

Select drop-down menu to select accounts that want to modify, click load to load the configuration and then click modify to modify;

| SIP Account  | 1000          |          | Accounts to be       |
|--------------|---------------|----------|----------------------|
| SIP Password | 1000          |          | Modified, read-only; |
|              | Return Submit | <b>→</b> | Passwords to be      |
| modified;    |               | _        |                      |

Click submit to

submit, click return to cancel the modification and then return.

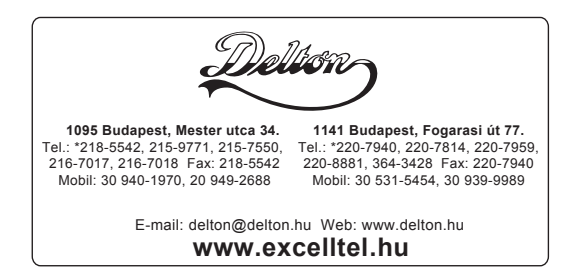